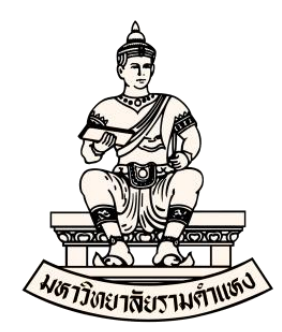

# คู่มือ การบันทึกประเภท ภ.ง.ด. ในระบบบัญชี 3 มิติ (Oracle E-Business Suite R12) (ระบบบัญชีเจ้าหนี้ (AP))

พฤษภาคม 2565 งานพัฒนาระบบสารสนเทศด้านงานคลัง กองคลัง มหาวิทยาลัยรามคำแหง

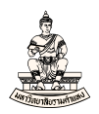

### การบันทึกประเภท ภ.ง.ด.

เมื่อดำเนินการทำใบแจ้งหนี้เพื่อตั้งหนี้ให้กับบุคคลธรรมดา หรือนิติบุคคล ที่ใบแจ้งหนี้ได้ ระบุภาษีหัก ณ ที่จ่าย และดำเนินการจ่ายชำระเงินเรียบร้อยแล้วนั้น ขั้นตอนต่อไปก่อนที่จะพิมพ์รายงาน RU-หนังสือเสนอเพื่อขอลงนามในเช็ค ให้ดำเนินการบันทึกประเภท ภ.ง.ด. ในระบบบัญชีเจ้าหนี้ ได้แก่

- 1) ภ.ง.ด.1 เงินเดือน
- 2) ภ.ง.ด.2 เงินปันผล
- 3) ภ.ง.ด.3 บุคคล
- 4) ภ.ง.ด.53 นิติบุคคล

การบันทึกประเภท ภ.ง.ด.ในระบบบัญชีเจ้าหนี้เงินทุนสำรองจ่าย ส่วนมากจะระบุ

ประเภท คือ ภ.ง.ด.3 บุคคล และ ภ.ง.ด.53 นิติบุคคล

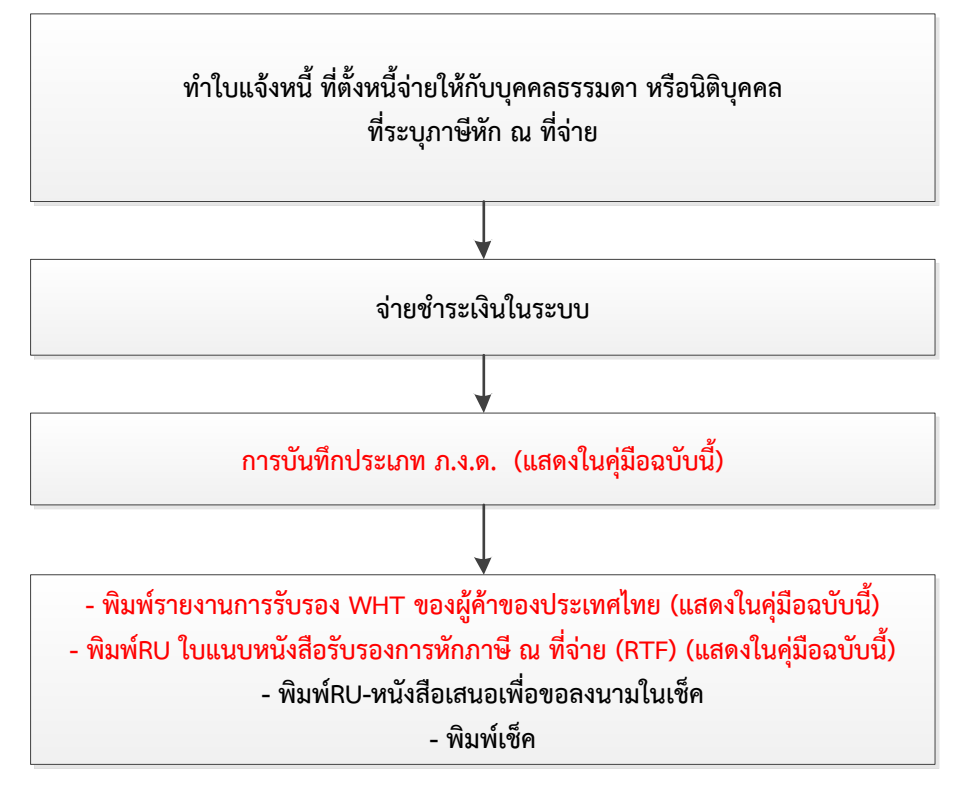

รูปภาพแสดงขั้นตอนการทำใบแจ้งหนี้-จ่ายชำระ-บันทึกประเภทภ.ง.ด.และพิมพ์รายงาน

### วัตถุประสงค์ของการบันทึกประเภท ภ.ง.ด.

1. เพื่อบันทึกประเภท ภ.ง.ด. (ได้แก่ ภ.ง.ด.1,ภ.ง.ด.2,ภ.ง.ด.3, และ ภ.ง.ด.53) ในระบบ

2. เพื่อพิมพ์รายงานการรับรอง WHT ของผู้ค้าของประเทศไทย แนบประกอบส่งภาษี หัก

ณ ที่จ่ายให้กรมสรรพากร

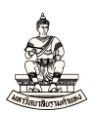

3. เพื่อพิมพ์RU ใบแนบหนังสือรับรองการหักภาษี ณ ที่จ่าย (RTF) แนบประกอบส่งภาษี หัก ณ ที่จ่ายให้กรมสรรพากร

### ขั้นตอนการบันทึกประเภท ภ.ง.ด.

1. ดับเบิ้ลคลิกที่เมนู ข้อมูลภาษีที่ชำระ โดยลำดับการเข้าสู่หน้าจอการบันทึกประเภท ภ.ง.ด. ดังนี้

นาวิเกเตอร์ ระบบบัญชีเจ้าหนี้ : การชำระเงิน →รายการบันทึก →WHT→ข้อมูลภาษีที่ชำระ ≦ Oracle Applications - PROD

ใพล์ แก้ไข มุมมอง โพลเดอร์ เกรื่องมือ วิ<u>น</u>โดว์(พ) วิธีใช้

| === 🖓 🕼 🕹 🍓 🖗   🔀 🗋 🖉                                                                                                    | 🛿 I 🖉 🎯 🖉 🎼 I ?                                                     |
|----------------------------------------------------------------------------------------------------|---------------------------------------------------------------------|
| 📡 นาวิเกเตอร์ – ระบบบัญชีเจ้าหนี้ สาขาวิทยบริการฯ จ.เพชรบูรณ์ (เงื                                                                                                    | งินทุนสำรองจ่าย ม.ร.) Admin 🛛 📃 🛛                                   |
| <ul> <li>มาวิเทเตอร์ - ระบบบัญช์เจ้าหนี สาขาวิทยบริการข จ.เพชรบูรณ์ (เจ้<br/>พังก์ชัน เอกสาร กระบวนการ<br/>การชำระเงิน:WHT:การป้อน:ข้อมูลภาษ์ที่ชำระ</li> <li>+ ใบแจ้งหนี้</li> <li>- การชำระเงิน</li> <li>+ รายการบันทึก</li> <li>+ การสับคัน</li> <li>- พHT</li> <li>- การป้อน<br/>ข้อมูลกาษ์ใบแจ้งหนี้</li> <li>ข้อมูลกาษ์ที่ชำระ</li> <li>+ การสังค์ท่</li> <li>+ การสงบัญช์</li> <li>+ มัพพลายเออร์</li> <li>+ พนักงาน</li> <li>+ บัตรเครดิต</li> <li>+ การสังค์ท่</li> <li>+ เวิร์กโฟลว์</li> <li>+ อื่นๆ</li> <li>+ แผงควบคุมในระบบ Payables</li> </ul> | มินทุนสำรองง่าย ม.ร.) Admin <ul> <li>■ ถึสต์สับอันดับแรก</li> </ul> |
|                                                                                                    | (เปิด                                                               |

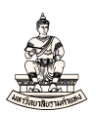

 2. เข้าสู่หน้าจอค้นหารายการชำระเงินสำหรับการโลคัลไลซ์ของประเทศไทย กรอกข้อมูลเลขที่เอกสารการ จ่ายชำระหรือข้อมูลเลขที่เช็คในช่องจากเลขที่ และช่องถึง

ตัวอย่างกรอกข้อมูลเลขที่เช็ค 77861552 ถึง 77861552 จากนั้นคลิกปุ่มค้นหา 当 Oracle Applications - PROD

"พล์ แก้ไข มุมมอง โพลเดอร์ เกรื่องมือ วิ**นฺโดว์**(w) วูิธีใช้

| 🛤 🔊 🖉 😓 🥵 🖉 🖉 🔊                             | 1) 🖞 🖉 🛒 1 🖋 🗐 🕘 🖉 🎭 1 🤶              |               |
|---------------------------------------------|---------------------------------------|---------------|
| 🖸 ค้นหารายการชำระเงินสำหรับการโลคัลใลข์ของป | lระเทศใทย                             |               |
| การข้าระเงิน 2                              |                                       |               |
| หน่วยปฏิบัติงาน <mark>สาขาวิทยบร</mark> ั   | <mark>ัการฯ จ.เพ</mark> วิธีช้าระเงิน |               |
| จากเลขที่ 77861552                          | ถึง 77861552                          |               |
| จากวันที่                                   | ถึง                                   |               |
| จากจำนวนเงิน                                | ถึง                                   |               |
| โปร่ไฟล์กระบวนการชำระเงิน                   | คำขอกระบวนการชำระเงิน                 |               |
| สกุลเงิน                                    |                                       |               |
|                                             |                                       |               |
| ผู้รับชำระ                                  |                                       |               |
| ชื่อ                                        | เลขที่ข้พพลายเออร์                    |               |
| สาขาขัพพลายเออร์                            | เลขประจำตัวผู้เสียภาษี                | 2             |
|                                             | (                                     | <u>ต้</u> นหา |

### 3. หน้าจอรายการกระจายใบแจ้งหนี้สำหรับการโลคัลไลซ์ของประเทศไทย คลิกแท็บ ภาษีหัก ณ ที่จ่าย

| ายการกระจายไบแจงหนสาหรบการโลคลไลขขอ                                                                                                    | งประเทศไทย (ระบบ | ขญชเจาหน สาขาวทยบ•                               | รการฯ จ.เพชรบูรณ (เง                                                                                                    | นทุนสารองจ)                                                |               |           |
|----------------------------------------------------------------------------------------------------|------------------|--------------------------------------------------|----------------------------------------------------------------------------------------------------|------------------------------------------------------------|---------------|-----------|
| หน่วยปฏิบัติงาน ผู้ร่วมค้า                                                                                                    | เลขที่ขัพพลายเอ  | วอร์ สาขาขัพพลายเออ                              | ร์ วันที่ชำระเงิน                                                                                                    | จำนวนเงินที่ขำระ                                           | วิธีข้าระเงิน | เอกสารการ |
| สาขาวิทยบริการฯ จ.(บริษัท สยาม 2521 จำเ                                                                                                    | ັດ 17436         | สำนักงานใหญ่                                     | 02-05-2022                                                                                                    | 18,315.00                                                  | เข็ค          | 7786153   |
|                                                                                                    |                  |                                                  |                                                                                                    |                                                            |               |           |
|                                                                                                    |                  |                                                  |                                                                                                    |                                                            |               | ;         |
| 3                                                                                                    |                  |                                                  |                                                                                                    |                                                            | [             |           |
|                                                                                                    |                  |                                                  |                                                                                                    |                                                            |               |           |
| 1                                                                                                    |                  |                                                  |                                                                                                    |                                                            |               |           |
| อาษีมูลดำเห็ม ภาษีผู้ก ณ ห้จาย<br>ชื่อที่ทำการ                                                                                                    |                  |                                                  | ชื่อชัพพลายเออร์ตาม                                                                                                    | ຈຈີນ                                                       |               |           |
| อาษีมูลดำเห็ม ภาษีผู้ก ณ ห้จาย<br>ชื่อที่ทำการ<br>วันที่ดรวจสอบ<br>งวดบัญชี<br>เลขที่                                                                                          |                  | แห้<br>เพื่<br>ID ภาษ์ช                          | ชื่อขับพลายเออร์ตาม<br>มชับพลายเออร์ตามจ<br>มชับพลายเออร์ตามจ<br>เองชับพลายเออร์ตาม<br>เองชับพลายเออร์ตาม                                                                                     | จริง<br>ริง1<br>ริง2<br>อริง                               |               |           |
| อาษีมูลด่าเพิ่ม<br>ภาษีผู้ก ณ ห้จาย<br>ชื่อที่ทำการ<br>วันที่ดรวจสอบ<br>งวดบัญชื่<br>เลขที่<br>ภ.ง.ด.<br>เงื่อน <sup>พ</sup> าด                                                |                  | เพื่<br>เพื่<br>ID ภาษ์ช<br>บัตรประจำด้วย        | ชื่อขับพลายเออร์ตาม<br>มชับพลายเออร์ตามจ<br>มชับพลายเออร์ตามจ<br>เองชับพลายเออร์ตาม<br>เองชับพลายเออร์ตาม<br>เองชับพลายเออร์ตาม                                                               | হণ্য<br>\$1<br>\$2<br>52<br>53<br>53<br>HT                 |               |           |
| ()<br>อายัมูลค่าเพิ่ม<br>ภายัผู้ก ณ ห้จาย<br>จ้อที่ทำการ<br>วันที่คราจสอบ<br>งาดบัญชี<br>เลขที่<br>ภ.ง.ค.<br>เงื่อห้าย<br>ประเภทราเท็อ                                         |                  | เพื่<br>เพื่<br>ID ภาษ์ร<br>บัตรประจำดัวร        | ชื่ออัพพลายเออร์ตาม<br>มชัพพลายเออร์ตามจ<br>มชพพลายเออร์ตามจ<br>มองชัพพลายเออร์ตาม<br>มองชัพพลายเออร์ตาม<br>เลขสำตับ M<br>าโนที่ส่งรายการชำระ                                                 | จริง<br>ริง1<br>ริง2<br>จริง<br>เป็น                       |               |           |
| ()<br>อาษีมูลค่าเพิ่ม<br>ภาษีผู้ล ณ ห้จาย<br>จ้องที่ทำการ<br>วันที่ตรวจสอบ<br>งาดบัญชี<br>เลขที่<br>ภ.ง.ด.<br>เงื่อนขอ<br>ประเภทรายได้<br>ชื่อรามได้                           |                  | ເທີ<br>ເທີ<br>ID ກາສ໌<br>ນັດຮປຣະຈຳດ້າວ<br>ເດຍ    | ชื่ออัพพุหลายเออร์ตาม<br>มชัพพุหลายเออร์ตามจ<br>มชมพุหลายเออร์ตามจ<br>มองชัพพุหลายเออร์ตาม<br>เองชัพพุหลายเออร์ตาม<br>เลขสำดับ M<br>วันที่ส่งรายการชำระ<br>ที่เอกสารอัตราแลกเช่               | จริง<br>ริง1<br>ริง2<br>จริง<br>HT<br>ปัน                  |               |           |
| อายีมูลล่าเห็ม<br>ภายีผู้กล่าเห็ม<br>ข้อที่ทำการ<br>วันที่คราจสอบ<br>งาดบัญชี<br>เลขที่<br>ภ.ง.ด.<br>เงื่อเห็ข<br>ประเภทรายใต้<br>ชื่อรายได้<br>ชื่อรายได้<br>จำนานเงินที่ชำระ |                  | เพื่<br>เพื่<br>ID ภาษ์z<br>บัตรประจำตัวร<br>เลข | ชื่อขัพพลายเออร์ตาม<br>มชัพพลายเออร์ตามจ<br>มชัพพลายเออร์ตามจ<br>มองขัพพลายเออร์ตาม<br>เองขัพพลายเออร์ตาม<br>เลขสำตับ M<br>วันที่ส่งรายการชำระ<br>ที่เอกสารอัตราแลกเปล่<br>จำนานงันติตเพิ่มพี | จริง<br>ริง1<br>ริง2<br>จริง<br>(HT<br>เงิน<br>เงิน<br>(ศษ |               |           |

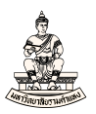

### 4. คลิกที่ช่องว่างภายในแท็บ ภาษีหัก ณ ที่จ่าย เพื่อแสดงข้อมูลภาษีหัก ณ ที่จ่าย

#### Oracle Applications - PROD

ใพล์ แก้ไข มุมมอง โพลเดอร์ เกรื่องมือ วินฺโดว์(พ) วิธีใช้

| หน่วยปฏิบัติงาน ผู้  | ุ้ร่วมค้า                                                                                                    | เลขที่ขัพพลายเอ | อร์ สาขาฃัพพลายเออ                                | ร์ วันที่ข้าระเงิน                                                                                                    | จำนวนเงินที่ข้าร                                                      | ะวิธีข้าระเงิน | เอกสารการ |
|----------------------|----------------------------------------------------------------------------------------------------|-----------------|---------------------------------------------------|----------------------------------------------------------------------------------------------------|-----------------------------------------------------------------------|----------------|-----------|
| จำขาวิทยบริการฯ จ.∣บ | บริษัท สยาม 2521 จำกัด                                                                                                    | 17436           | สำนักงานใหญ่                                      | 02-05-2022                                                                                                    | 18,315.0                                                              | ) เช็ค         | 7786153   |
|                      |                                                                                                    |                 |                                                   |                                                                                                    |                                                                       |                |           |
|                      |                                                                                                    |                 |                                                   |                                                                                                    |                                                                       |                | [ '       |
|                      |                                                                                                    |                 |                                                   |                                                                                                    |                                                                       | ĵ              |           |
|                      |                                                                                                    |                 |                                                   |                                                                                                    |                                                                       |                | Þ         |
| -                    | ชื่อที่หำการ<br>วันที่ตราจสอบ                                                                                                 |                 |                                                   | ชื่อขัพพลายเออร์ตาม<br>มชัพพลายเออร์ตามจ                                                                                                    | มจริง                                                                 |                | 7         |
|                      | ชื่อหีห้าการ<br>วันที่ตราจสอบ<br>งาดบัญชี<br>เลขที่<br>ก.ง.ด.<br>เงื่อน"เข                                                    | 4               | ู่ เพื่<br>เพื่<br>ID ภาษี2<br>บัตรประจำด้วย      | ชื่อชัพพลายเออร์ตาม<br>มชัพพลายเออร์ตามจ<br>มชัพพลายเออร์ตามจ<br>ของชัพพลายเออร์ตาม<br>ของชัพพลายเออร์ตาม<br>เองชัพพลายเออร์ตาม<br>าันที่ส่นรายการจำระ                 | เจริง<br>รรง1<br>เจริง<br>เจริง<br>WHT                                |                |           |
| 1                    | ชื่อที่หำการ<br>วันที่ตรวจสอบ<br>งาดบัญชี<br>เลขที่<br>ก.ง.ด.<br>เงื่อนขอ<br>ประเภทรายได้<br>ชื่อราบได้                       | 4               | เพื่<br>เพื่<br>ID ภาษ์ข<br>บัตรประจำตัวข<br>เลขเ | ชื่อชัพพลายเออร์ตาม<br>มชัพพลายเออร์ตามจ<br>มชัพพลายเออร์ตามจ<br>ของชัพพลายเออร์ตาม<br>ของชัพพลายเออร์ตาม<br>เลชลำดับ ห<br>าโนที่ส่งรายการชำระ<br>ที่เอกสารอัตราแลกเป  | เจริง<br>เริง1<br>เริง2<br>เจริง<br>VHT<br>ะเป็น<br>สียน              |                |           |
| 1<br>จำน             | ชื่อที่ห่าการ<br>วันที่ตรวจสอบ<br>งาดบัญชี<br>เลขที่<br>ภ.ง.ด.<br>เงื่อน"ช<br>ประเภทราย"เด้<br>ชื่อราย"เด้<br>เรามเงินที่ชำระ |                 | เพิ่<br>เพิ่<br>ID ภาษ์ย<br>มัตรประจำตัวย<br>เลขม | ชื่อขัพพลายเออร์ตาม<br>มชัพพลายเออร์ตามจ<br>มชัพพลายเออร์ตามจ<br>ของขัพพลายเออร์ตาม<br>เลขสำดบ W<br>าันที่ส่งรายการชำระ<br>ที่เอกสารอัตราแลกเป;<br>จำนวนเงินกิดเพิ่มพ์ | เจริง<br>เจริง1<br>เจริง2<br>เจริง2<br>VHT<br>ะเงิน<br>สิ่ยน<br>เกิศษ |                |           |

### เมื่อคลิกแล้วระบบแสดงข้อมูลภาษีหัก ณ ที่จ่าย

#### 🕌 Oracle Applications - PROD

"พล์ แก้ไข มุมมอง โพลเดอร์ เกรื่องมือ วิษูโดว์(พ) วูรีใช้

| นวยปฏิบัติงาน           | ผูรวมดา                                                                                                    | เลขที่ขัพพลายเ                           | ออร สาขาฃัพพลายเออ                               | ร วันที่ข้าระเงิน                                                                                                    | จำนวนเงินที่ข้าร                                                                  | ะวิธีข้าระเงิน | เอกสารการ |
|-------------------------|----------------------------------------------------------------------------------------------------|------------------------------------------|--------------------------------------------------|----------------------------------------------------------------------------------------------------|-----------------------------------------------------------------------------------|----------------|-----------|
| <i>่</i> าขาวิทยบริการา | จ.   บริษัท สยาม 2521 จำกัด                                                                                                    | 17436                                    | สำนักงานใหญ่                                     | 02-05-2022                                                                                                    | 18,315.00                                                                         | ) เช็ค         | 7786153:  |
|                         |                                                                                                    |                                          |                                                  |                                                                                                    |                                                                                   |                |           |
|                         |                                                                                                    |                                          |                                                  |                                                                                                    |                                                                                   |                |           |
|                         |                                                                                                    |                                          |                                                  |                                                                                                    |                                                                                   |                |           |
|                         |                                                                                                    |                                          |                                                  |                                                                                                    |                                                                                   |                |           |
|                         |                                                                                                    |                                          |                                                  |                                                                                                    |                                                                                   |                | Þ         |
| ภาษีมลด่าเพิ่ม          | ภาษีหัก ณ ที่จ่าย                                                                                                    |                                          |                                                  |                                                                                                    |                                                                                   |                |           |
|                         | ชื่อห่ห่าการ<br>วันที่ตรวจสอบ 02-05-2<br>งวดบัญชี พฤษภาค.                                                                                                    | <mark></mark><br>2022<br>ม-2565          | ່<br>ໃນ<br>ທີ່                                   | ชื่อขัพพลายเออร์ตาม<br>มขัพพลายเออร์ตามจ<br>มขัพพลายเออร์ตามจ                                                                                                    | เจริง<br>ริง1<br>ริง2                                                             |                |           |
|                         | ชื่อห์ห้าการ<br>วันที่ตราจสอบ 02–05–/<br>งวดบัญชี พฤษภาค.<br>เลชที่<br>ภ.ง.ค. <u>ภ.ง.ค.53</u><br>เงื้อนไข หัจ อ. ค่ะ                                                              |                                          | เพื่<br>เพื่<br>ID ภาษ์2<br>บัตรประจำตัว2        | ชื่อขัพพลายเออร์ตาม<br>มขัพพลายเออร์ตามจ<br>มขัพพลายเออร์ตามจ<br>เองขัพพลายเออร์ตาม<br>เองขัพพลายเออร์ตาม<br>เลงสำคับ V                                                                                     | เจริง<br>เริง1<br>เริง2<br>เจริง<br>067556100<br>เจริง<br>WHT                     | 00319          |           |
|                         | ชื่อหี่ห้าการ<br>มันที่ตรวจสอบ 02–05–2<br>งวดบัญชี พฤษภาค.<br>เลขที่<br>ภ.ง.ด. <u>ก.ง.ด.53</u><br>เงื่อนไข <u>หัก ณ ที่ร</u><br>ประเกทรายได้ 6                                    | 2022<br>ม-2565<br>นิติบุลคล<br>ว่าย      | เพื่<br>เพื่<br>ID ภาษ์2<br>บัตรประจำตัว2        | ชื่อขัพพลายเออร์ตาม<br>มขัพพลายเออร์ตามจ<br>มองขัพพลายเออร์ตามจ<br>เองขัพพลายเออร์ตาม<br>เองขัพพลายเออร์ตาม<br>เลขสำคับ V<br>วันที่ส่งรายการชำระ                                                            | เจริง<br>ริง1<br>ริง2<br>เจริง<br>067556100<br>เจริง<br>VHT<br>เป็น               | 00319          |           |
| [                       | ชื่อที่ห้าการ<br>กันที่ตราจสอบ 02–05–3<br>งาดบัญชี พฤษภาค<br>เลชที่<br>ภ.ง.ด. <u>ภ.ง.ด.53</u><br>เงื่อน <sup>พ</sup> ุช <mark>หัก ณ ที่ร</mark><br>ประเภหรายได้ 6                 | <br>2022<br>ม-2565<br>นิติบุคคล<br>ว่าย  | เพิ่<br>เพิ่<br>ปัตรประจำตัว2<br>เลข:            | ชื่อขัพพลายเออร์ตาม<br>มขัพพลายเออร์ตามจ<br>มองขัพพลายเออร์ตาม<br>เองขัพพลายเออร์ตาม<br>เลขสำตับ V<br>าันที่ส่งรายการชำระ<br>ที่เอกสารอัตราแลกเป                                                            | เจริง                                                                             | 00319          |           |
|                         | ชื่อที่ห้าการ<br>มันที่ตรวจสอบ 02–05–3<br>งวดบัญชี พฤษภาณ<br>เลขที่<br>ภ.ง.ต. ภ.ง.ต.53<br>เงื่อนไข หัก ณ ที่ร<br>ประเภทรายได้ 6<br>ชื่อรายได้<br>จำนวนเงินที่ชำระ                 | [<br>2022<br>ม-2565<br>นิติบุทคล<br>ว่าย | เพิ่<br>เพิ่<br>1D ภาษ์2<br>มัตรประจำตัว2<br>เลข | ชื่อขัพพลายเออร์ตาม<br>มขัพพลายเออร์ตามจ<br>มองขัพพลายเออร์ตามจ<br>มองขัพพลายเออร์ตาม<br>เลขสำตับ V<br>าันที่ส่งรายการชำระ<br>ที่เอกสารอัตราแลกเป<br>จำนวนเงินติดเพิ่มท์                                    | มจริง<br>รริง1<br>เจริง2<br>เจริง 067556100<br>เจริง VHT<br>เป็น<br>ถึยน<br>มิเศษ | 00319          |           |
|                         | ชื่อที่ห้าการ<br>มันที่ตรวจสอบ 02–05–3<br>งวดบัญชี พฤษภาค<br>เลขที่<br>ก.ง.ด. ก.ง.ด.53<br>เงื่อนไข หัก ณ ห่ว<br>ประเภทรายได้ 6<br>ชื่อรายได้<br>จำนวนเงินที่ชำระ<br>จำนวนเงิน WHT | [<br>2022<br>ม-2565<br>นิติบุทคล<br>ว่าย | เพิ่<br>เพิ่<br>ปัตรประจำตัวร<br>เลช             | ชื่อขัพพลายเออร์ตาม<br>มขัพพลายเออร์ตามจ<br>มองขัพพลายเออร์ตาม<br>เองขัพพลายเออร์ตาม<br>เองขัพพลายเออร์ตาม<br>เลขสำดับ V<br>าันที่ส่งรายการชำระ<br>ที่เอกสารอัตราแลกเป<br>จำนวนเงินคิดเพิ่มท์<br>อัตราแลกเป | มจริง<br>ริง1<br>เจริง2<br>เจริง 067556100<br>เจริง VHT<br>เป็น<br>สี่ยน<br>โสยน  | 00319          |           |

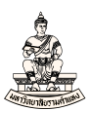

### 5. กรอกข้อมูลในช่องชื่อที่ทำการ เลือกชื่อที่ทำการ คือ งบรายได้ Establishment

| y 🐼 i 🍐 🕅                                                                                                    | 🚳 👌 🔞                                                                                                    | 1 🔀 🛍                                                                                                    | ) 🎁 🌌 🖬                                                                                                    | Į 🖌 🖾 🏐                                                                         | 0                                                                                                    | ?                                                                                                    |                                                                                                    |                                   |                                                                                                    |          |                |                            |
|----------------------------------------------------------------------------------------------------|----------------------------------------------------------------------------------------------------|----------------------------------------------------------------------------------------------------|----------------------------------------------------------------------------------------------------|---------------------------------------------------------------------------------|----------------------------------------------------------------------------------------------------|----------------------------------------------------------------------------------------------------|----------------------------------------------------------------------------------------------------|-----------------------------------|----------------------------------------------------------------------------------------------------|----------|----------------|----------------------------|
| ารกระจายใบแจ้งหน้                                                                                                    | สำหรับการโลด                                                                                                    | ล้ไลข์ของป                                                                                                    | Jระเทศ'ไทย (ระ                                                                                                    | ะบบบัญช์เจ้าหนี สา                                                              | ขาวิทยบริการ                                                                                                    | ศ จ.เพชรบูรณ์ (เ                                                                                                    | งินทุนสำร                                                                                                    | เองจ)                             |                                                                                                    |          |                |                            |
|                                                                                                    |                                                                                                    |                                                                                                    |                                                                                                    |                                                                                 |                                                                                                    |                                                                                                    |                                                                                                    |                                   |                                                                                                    |          |                |                            |
| ยปฏิบัติงาน ผู้                                                                                                    | ร่วมค้า                                                                                                    |                                                                                                    | เลขที่ขัพพลา                                                                                                    | ยเออร์ สาขาฃัพท                                                                 | เลายเออร์ วัน                                                                                                    | นที่ช้าระเงิน                                                                                                    | จำนว                                                                                                    | นเงินที่ข้าระ                     | ะวิธีข้าระเ                                                                                                    | งิน      | ខេត            | าสารกา                     |
| าวิทยบริการฯ จ. เ                                                                                                    | ปริษัท สยาม 25                                                                                                    | 521 จำกัด                                                                                                    | 17436                                                                                                    | สำนักงาน                                                                        | ใหญ่ 0                                                                                                    | 2-05-2022                                                                                                    |                                                                                                    | 18,315.00                         | เช็ค                                                                                                    |          | 77             | 786153                     |
|                                                                                                    |                                                                                                    |                                                                                                    |                                                                                                    |                                                                                 |                                                                                                    |                                                                                                    |                                                                                                    |                                   |                                                                                                    |          |                |                            |
|                                                                                                    |                                                                                                    |                                                                                                    |                                                                                                    |                                                                                 |                                                                                                    |                                                                                                    |                                                                                                    |                                   |                                                                                                    |          |                |                            |
|                                                                                                    |                                                                                                    |                                                                                                    |                                                                                                    |                                                                                 |                                                                                                    |                                                                                                    |                                                                                                    |                                   |                                                                                                    |          |                |                            |
| i                                                                                                    |                                                                                                    |                                                                                                    | 1                                                                                                    |                                                                                 | - i                                                                                                    |                                                                                                    |                                                                                                    |                                   | Î                                                                                                    |          |                |                            |
|                                                                                                    |                                                                                                    |                                                                                                    |                                                                                                    | A.                                                                              |                                                                                                    |                                                                                                    |                                                                                                    |                                   |                                                                                                    |          |                | Þ                          |
| เษ็มูลค่าเพิ่ม ภา                                                                                                    | เษีษัก ณ ที่จ่าย                                                                                                    |                                                                                                    | 5                                                                                                    | <b>_</b>                                                                        |                                                                                                    |                                                                                                    |                                                                                                    |                                   |                                                                                                    |          |                |                            |
| I I                                                                                                    | ชื่อที่ทำการ                                                                                                    |                                                                                                    |                                                                                                    |                                                                                 | ນີ້ອນ                                                                                                    | ภัพพลายเออร์ตาง                                                                                                    | มจริง 🗌                                                                                                    |                                   |                                                                                                    |          |                |                            |
| Ļ                                                                                                    | วันที่ตรวจสอบ                                                                                                    | 02-05-3                                                                                                    | 2022                                                                                                    |                                                                                 | เพิ่มขัท                                                                                                    | งพลายเออร์ตาม                                                                                                    | จริง1                                                                                                    |                                   |                                                                                                    | _        |                |                            |
|                                                                                                    | งาดบัญชั                                                                                                    | W64626                                                                                                    | 1-2565                                                                                                    | -                                                                               | เพิ่มขัน                                                                                                    | งพลายเออร์ตาม                                                                                                    | ຈຣິນ2                                                                                                    |                                   |                                                                                                    | _        |                |                            |
|                                                                                                    | 12013                                                                                                    | 141 141                                                                                                    | M-2000                                                                                                    | _                                                                               | D ถามีของพ่                                                                                                    |                                                                                                    | มถริง โก                                                                                                    | 67556104                          | 0310                                                                                                    | -        |                |                            |
|                                                                                                    | 0.10                                                                                                    | L                                                                                                    |                                                                                                    | . Če 1                                                                          |                                                                                                    | กับเพลอบเวอร์กา                                                                                                    |                                                                                                    | 01220100                          | 0212                                                                                                    | _        |                |                            |
|                                                                                                    | 11. J. Ø.                                                                                                    | ท.ง.ด.53<br>โม                                                                                                    | หตบุคคล                                                                                                    | บตรบ                                                                            | 160 IN 12/2022                                                                                                    | ภาคาสายเยยรติวิต<br>                                                                                                    | NUDT [                                                                                                    |                                   |                                                                                                    | _        |                |                            |
|                                                                                                    | เงอนเข                                                                                                    | หัก ณ ที่จ                                                                                                    | งาย                                                                                                    |                                                                                 |                                                                                                    | เลขลาดบ (                                                                                                    | WHI                                                                                                    |                                   |                                                                                                    | _        |                |                            |
| 1                                                                                                    | มระเภทรายได<br>                                                                                                    | 6                                                                                                    |                                                                                                    |                                                                                 | า้น                                                                                                    | เทสงรายการข้าร                                                                                                    | ะเงน                                                                                                    |                                   |                                                                                                    | _        |                |                            |
|                                                                                                    | ชื่อรายใด                                                                                                    |                                                                                                    |                                                                                                    |                                                                                 | เลขทีเอร                                                                                                    | กสารอัตราแลกเ1                                                                                                    | ปลียน                                                                                                    |                                   |                                                                                                    |          |                |                            |
| จำห                                                                                                    | เวนเงินที่ข้าระ                                                                                                    |                                                                                                    |                                                                                                    |                                                                                 | จำ                                                                                                    | านวนเงินคิดเพิ่มเ                                                                                                    | พิเศษ                                                                                                    |                                   |                                                                                                    |          |                |                            |
| จำ                                                                                                    | นวนเงิน WHT                                                                                                    |                                                                                                    |                                                                                                    |                                                                                 |                                                                                                    | อัตราแลกเ1                                                                                                    | Jลียน                                                                                                    |                                   |                                                                                                    |          |                |                            |
| • Applications - PR                                                                                                    | DD                                                                                                    |                                                                                                    |                                                                                                    |                                                                                 |                                                                                                    |                                                                                                    |                                                                                                    |                                   |                                                                                                    |          |                |                            |
| e Applications - PR<br>ใช มูมมอง โพลเ                                                                                                    | DD<br>ดูอร์ เดรื่องมีอ                                                                                                    | <u>า</u> นุโตว์(v                                                                                                    | <ul> <li>v) วิธีใช้</li> </ul>                                                                                                    |                                                                                 | //) <sup>(</sup> / <sub>2</sub> [                                                                                                    | 2                                                                                                    |                                                                                                    |                                   |                                                                                                    |          |                |                            |
| e Applications - PRเ<br>ใช มูมมอง โพลเ<br>ເ ⓒ [ 🏈 🏤                                                                                                    | DD<br>ดูอร์ เดรืองมัอ<br>อี 🎒 🎒 🎲 ไ                                                                                                    | ) <u>วิน</u> โตว์(v<br>🥂 👔                                                                                                    | <ul> <li>м) วิธีใช้</li> <li>ที่ที่ 🥙 🜠</li> <li>ระเทศไทม (ระ</li> </ul>                                                                                                    | ! [ 🥒 🕼 🎯<br>บบบัญช์เจ้าหนี สาร                                                 | <ul> <li>         Ø 🎼 [</li></ul>                                                                                                    | <b>?</b><br>? (เงื่อรณ์ (เงื                                                                                                    | )ินทุนสำร:                                                                                                    | D-10)                             |                                                                                                    |          |                |                            |
| e Applications - PRi<br>1ช มูมอง โพลเ<br>🎯 โ 🤌 🏤                                                                                                    | DD<br>ดูอร์ เอรื่องมีอ<br>อีซี 🍰 🎲  <br>การวันการวาสตัด                                                                                                    | ) ว <u>ิน</u> โตว์(v<br>🔀 🚺                                                                                                    | <ul> <li>๑) วิธีใช้</li> <li>(ระเทศไทม (ระเทศไทม (ระเทศ (ระเทศ (ระเ</li></ul>                                                                                                    | ! [ 💪 🚱 🎯                                                                       | 🖉 🎼 [<br>าวิทยุมริการา                                                                                                    | <b>?</b><br>วาย 1 พยรบูรณ์ (เวี                                                                                                    | ี<br>นิยุนสำร:                                                                                                   | 2-10)                             |                                                                                                    |          |                |                            |
| e Applications - PR<br>1ข มูมมอง โพลเ<br>ชัง [ 🏈 📚<br>รกระงายใบเจ้งหนั<br>ปฏิบัติงาน ผู้                                                                                                    | DD<br>ดูอร์ เอรื่องมีอ<br>ซึ่ง 🍪 🎯 ไ<br>ถ้าหร่านการในต่อ<br>ถ้ามค้า                                                                                                    | ) วิ <u>น</u> าตว์(v<br>) <b>36 (ปี</b> )<br>(ไลว์ของมะ                                                                                                    | <ul> <li>v) วิธีใช้</li> <li>iiii) iiiiiiiiiiiiiiiiiiiiiiiiiiiiiii</li></ul>                                                                                                    | ! [ 🖋 🗐 🎯<br>เมนัญย์เอ้าหนั สาร<br>มเออร์ สาขาชัพพ                              | 🥔 🎼 [<br>าวิทยนริการา<br>จายเออร์ วัน                                                                                                    | ?<br>าง เพลรบูรณ์ (3<br>เที่ชำระเงิน                                                                                                    | านทุนสำระ<br>จำนวเ                                                                                               | องจ)<br>ผงันที่ข้าระ              | วิธีช้าระเงิ                                                                                                    | ìu       | ្រោ            | สารการ                     |
| e Applications - PR<br>1ช มูมมอง โพลเ<br>ชัง [ 🏈 🏤<br>รกระงายใบเจ้งหนั<br>ปฏิบัติงาน ผู้<br>วิหยบริการฯ จ.ไบ                                                                                                    | DD<br>ดูอร์ เดรืองมีอ<br>เป็นหรับการโลดไส<br>ร่วมค้า<br>รับทักสยาม 25                                                                                                    | 21 จำกัด 2                                                                                                    | <ul> <li>v) วิธีาชั</li> <li>iiii) iiiiiiiiiiiiiiiiiiiiiiiiiiiiiii</li></ul>                                                                                                    | <ul> <li>เออร์ สาขายังเพ<br/>สำนักงาน</li> </ul>                                | 🅜 🎼 โ<br>าวัทยมริการา<br>จายเออร์ าโน<br>หญ่ [02                                                                                                    | <b>?</b><br>1 ง เพลรบูรณ์ (3<br>เที่ฮำระเงิน<br>2-05-2022                                                                                                    | วันทุนสำระ<br>จำนวม<br>1                                                                                         | 236)<br>ม3นที่ชำระ<br>8,315.00    | าิธิชำระเงิ<br>เช็ค                                                                                                 | ìц       | ເລກ<br>77      | สารการ<br>861531           |
| ะ Applications - PR<br>ไข มูมมอง โพลเ<br>อารารงายรายเจ้าหนั<br>ปฏิบัติงาน ผู้<br>วิทยบริการฯ จ.1 บ                                                                                                    | DD<br>ฐอร์ เฏริองมีอ<br>โทหรับการโลดได้<br>ร่วมค้า<br>ริษัท สยาม 25                                                                                                    | ว <u>ิน</u> ริตว์(v<br>🔀 🕐<br>พลว์ของบ<br>21 จำกัด                                                                                                    | <ul> <li>v) วิธีใช้</li> <li>iiii เพิ่ม</li> <li>iiiiiiiiiiiiiiiiiiiiiiiiiiiiiiii</li></ul>                                                                                                    | <ol> <li>เออร์ สาขาขัพพ</li> <li>สำหัญงาน</li> </ol>                            | <ul> <li></li></ul>                                                                                                    | <b>?</b><br>าง เหละบูรณ์ (3<br>เที่ข้าระเงิน<br>2-05-2022                                                                                                    | านทุนสำระ<br>จำนวเ<br>] ]                                                                                        | องจ)<br>ผงินที่ช้าระ<br>8,315.00  | าิธิชำระเงิ<br>เช็ค                                                                                                 | Ìŀł      | 12n            | สารการ<br>86153            |
| e Applications - PR<br>ใช มูมมอง โพลเ<br>🎱 🄌 🐲<br>รกระงายใบเจ้งหนั<br>ปฏิบัติงาน ผู้<br>วิหยบริการฯ จ.1 บ                                                                                                    | DD<br>ฐอร์ เฏร็องมีอ<br>โทหรับการโลดได้<br>ร่วมค้า<br>ริษัท สยาม 25                                                                                                    | ว <u>ิน</u> ริตว์(v<br>🗶 🕖<br>พลวัชองมา<br>21 จำกัด                                                                                                    | <ul> <li>v) วิธีใช้</li> <li>iiii เพิ่ม เพิ่ม</li> <li>iiiiiiiiiiiiiiiiiiiiiiiiiiiiiiii</li></ul>                                                                                                    | <ol> <li>เออร์ สาขาขัพพ</li> <li>สำหัญงาน</li> </ol>                            | 🎻 🤹 [<br>าวิทยแออร์ วัน<br>รายเออร์ วัน                                                                                                    | <b>?</b><br>าง เหละบูรณ์ (3<br>เที่ข้าระเงิน<br>2-05-2022                                                                                                    | ามๆแล้าร<br>จำนวม<br>]                                                                                           | องจ)<br>มเงินที่ชำระ<br>8,315.00  | าิธ์ช้าระเงิ<br>เช็ค                                                                                                | Ìњ       | 12n<br>77      | สารกาะ<br>86153:           |
| e Applications - PR<br>1ข มุมมอง โพลเ<br>🎱 🄌 🎘<br>รกระงายรบเจ้งหนี<br>ปฏิบัติงาน ผู้<br>วิหยบริการฯ จ.1 บ                                                                                                    | 20<br>ดูอร์ เกรืองมีอ<br>เป็นสมการโลกได้<br>ร่วมค้า<br>ริษัท สยาม 25                                                                                                    | วิษาตว์(v<br>🔀 🖸<br>21 จำกัด                                                                                                    | <ul> <li>ง) ฏิธีาชั</li> <li>ที่ได้ ที่ได้</li> <li>ที่สามที่สาม</li> <li>เลขที่ข้พพลาะ</li> <li>17436</li> </ul>                                                                                                    | <ol> <li>เมารัฐมีเจ้าหนี้ สาว<br/>มเออร์ สาขาขัพพ<br/>สำนักงาน</li> </ol>       | 🅜 🤹 [<br>กว่ามนริการ<br>รายเออร์ วัน<br>หญ่ 02                                                                                                    | <b>?</b><br>1 ง เพชรบูรณ์ (เงิ<br>เที่ข้าระเงิน<br>2-05-2022                                                                                                    | วันทุนสำระ<br>จำนวเ<br>1                                                                                         | องจ)<br>มเงินที่ชำระ<br>.8,315.00 | า <i>ิธิช</i> ำระเงิ<br>เช็ค                                                                                        | Ìњ       | LDN<br>77      | สารการ<br>86153:           |
| e Applications - PR<br>1ข มุมมอง โพลเ<br>ชิงิ [ 🎒 🎘<br>รกรรงายายแจ้งหนึ่<br>ปฏิบัติงาน ผู้<br>วิทยบริการฯ จ.1 บ                                                                                                    | DD<br>ดูอรี เฏรืองมีอ<br>ชีช 🎒 🕅<br>กหรับการโลกัส<br>ร่วมค้า<br>ริษัท สยาม 25                                                                                                    | วั <u>น</u> ริตว์(v<br><table-cell> 🖉 🚺<br/>ไลวังเองมา<br/>21 จำกัด</table-cell>                                                                              | <ul> <li>ข) ฏิธีาชั</li> <li>ที่ได้ ที่ได้</li> <li>ที่สุมที่ขับพบลาะ</li> <li>17436</li> </ul>                                                                                                    | <ul> <li>เออร์ สาขายัพพ</li> <li>สำนักงาน</li> </ul>                            | 🥔 รีรู [<br>กว่ามนริการ<br>รายเออร์ วัน<br>รายเออร์ วัน                                                                                                    | <b>?</b><br>กงเพชรบูรณ์ (เงิ<br>เที่ข้าระเงิน<br>2-05-2022                                                                                                    | รักษาแล้กระ<br>รักษาเ<br>เ                                                                                       | องจ)<br>ผงินที่ข้าระ<br>8,315.00  | าิธีชำระเงิ<br>เช็ค                                                                                                 | ìu       | 12n<br>77      | สารการ<br>86153:           |
| e Applications - PR<br>ใข มุมมอง โพลเ<br>อารารรงายขณต้งหนึ<br>ปฏิบัติงาน ผู้<br>วิทยบริการา จ.(บ                                                                                                    | DD<br>ดูอร์ เกรืองมีอ<br>ชีช 🍪 🎯<br>กหรับการโลกั<br>ร่วมค้า<br>ร่วมค้า<br>รับทักสยาม 25                                                                                                    | วันริตภ์(พ<br>🗶 🕖<br>ไลรัฐรรรษ<br>21 จำกัด                                                                                                    | <ul> <li>ง) วิธีาชั</li> <li>ที่ ที่ พี พี</li> <li>ระเทศไทย (ระ</li> <li>เลยที่ขัพพลาะ</li> <li>17436</li> </ul>                                                                                                    | <ul> <li>เมษายุราจาหนี สาร</li> <li>มออร์ สาขายไพพ</li> <li>สำนักงาน</li> </ul> | <ul> <li>         Ø %         6         11         11         11         12         12         12         12         12         12         12         12         12         12         12         12         12         12         12         12         12         12         12         12         12         12         12         12         12         12         12         12         12         12         12         12         12         12         12         12         12         12         12         12         12         12         12         12         12         12         12         12         12         12         12         12         12         12         12         12         12         12         12         12         12         12         12         12         12         12         12         12         12         12         12         12         12         12         12         12         12         12         12         12         12         12         12         12         12         12         12         12         12         12         12         12         12         12         12         12         12         12         12         12         12         12         12         12         12         12         12         12<!--</td--><td><b>?</b><br/>1 ง เพชรบูรณ์ (เงื่<br/>เที่ชำระเงิน<br/>2-05-2022</td><td>ันทุนสำร<br/>จำนวเ<br/>1</td><td>องจ)<br/>ผงินที่ข้าระ<br/>8,315.00</td><td>ารชาระเงิ<br/>เช็ค</td><td>ju<br/>■</td><td>12m<br/>77</td><td>สารการ<br/>86153:</td></li></ul>                                                                                                    | <b>?</b><br>1 ง เพชรบูรณ์ (เงื่<br>เที่ชำระเงิน<br>2-05-2022                                                                                                    | ันทุนสำร<br>จำนวเ<br>1                                                                                           | องจ)<br>ผงินที่ข้าระ<br>8,315.00  | ารชาระเงิ<br>เช็ค                                                                                                   | ju<br>■  | 12m<br>77      | สารการ<br>86153:           |
| e Applications - PRi<br>12 มุมมอง โพลเ<br>ชารรรรายในเร็งหนึ่ง<br>ปฏิบัติงาน ผู้<br>กิทยบริการา จ.i บ                                                                                                    | DD<br>ฏอรี เฏรืองมีอ<br>อีมี 🎒 🎒 🎒<br>กหรียการาสตร<br>ร่ามด้า<br>ร่ามัก สยาม 25<br>ยีชูก ณ ที่จ่าย                                                                                                    | วันรัตภ์(v<br>36 (1)<br>21 จำกัด                                                                                                    | <ul> <li>๑) วิธัาชั</li> <li>๑</li> <li>๑</li> <l< td=""><td>! [ 🖋 🐑 🍥<br/>มมมัญปังาห์เ สาร<br/>มเออร์ สาขาขัพพ<br/>สำหักงาน</td><td><ul> <li>(a) Sign [</li> <li>(b) Sign [</li> <li>(c) Sign [</li> <li>(c) Sign [</li></ul></td><td>?<br/>า 5 เพชรบูรณ์ (เวิ<br/>เที่ยำระเงิน<br/>2-05-2022<br/>WHT)</td><td>ว่านทุนสำร<br/>จำนวม<br/>1</td><td>องจ)<br/>แงินที่ชำระ<br/>8,315.00</td><td>าิธีชำระเงิ<br/>เซ็ค</td><td>ìњ</td><td>12n</td><td>สารกาะ<br/>86153:</td></l<></ul> | ! [ 🖋 🐑 🍥<br>มมมัญปังาห์เ สาร<br>มเออร์ สาขาขัพพ<br>สำหักงาน                    | <ul> <li>(a) Sign [</li> <li>(b) Sign [</li> <li>(c) Sign [</li> <li>(c) Sign [</li></ul>                                                                                                    | ?<br>า 5 เพชรบูรณ์ (เวิ<br>เที่ยำระเงิน<br>2-05-2022<br>WHT)                                                                                                    | ว่านทุนสำร<br>จำนวม<br>1                                                                                         | องจ)<br>แงินที่ชำระ<br>8,315.00   | าิธีชำระเงิ<br>เซ็ค                                                                                                 | ìњ       | 12n            | สารกาะ<br>86153:           |
| e Applications - PR<br>ใช มูมมอง โฟลเ<br>ชัง 🄌 🏂<br>รารรวายใบเองหนี<br>ปฏิบัติงาน ผู้<br>วิทยบริการา จ.1 บ<br>มีมูลค่าเพิ่ม ภา                                                                                                    | DD<br>ฐอร์ เอร็องมีอ<br>เว็บระบาทราเลดส<br>ร่วมค้า<br>ริษัท สยาม 25<br>ษีษัท ณ ที่จ่าย<br>ษีษัท ณ ที่จ่าย                                                                                                    | วั <u>น</u> ริตว์(พ<br>🔀 🚺<br>21 จำกัด                                                                                                    | <ul> <li>พ) วิธีชัช</li> <li>ที่ได้ เพื่อเพื่อเพื่อเพื่อเพื่อเพื่อเพื่อเพื่อ</li></ul>                                                                                                    | [ 🍰 😴 🌒<br>มมออร์ สาขาซัพพ<br> สำหลังาน                                         | <ul> <li></li></ul>                                                                                                    | <b>?</b><br>างเพชรบูรณ์ (3<br>เที่ขำระเงิน<br>2-05-2022<br>₩HT)                                                                                                    | จำนวเ<br>จำนวเ<br>]                                                                                              | องจ)<br>มเวินที่ชำระ<br>8,315.00  | <b>วิธีช้าระเง</b><br>เช็ค                                                                                          | Ì14<br>■ | 12n<br>77      | สารการ<br>86153:<br>• • •  |
| e Applications - PR<br>ใช มูมมอง โฟลเ<br>ชัง 🄌 🏂<br>รารรวายใบเองหนี<br>ปฏิบัติงาน ผู้<br>วิทยบริการา จ.1 บ<br>มีมูลค่าเพิ่ม กา                                                                                                    | DD<br>ฐอร์ เอรื่องมีอ<br>เกมร์บการใสดส<br>ร่วมค้า<br>ริษัท สยาม 25<br>ษียู่กิ ณ ที่จ่าย<br>ชื่อที่ทำการ                                                                                                    | า วิษาตว์(v<br>≫€ [0]<br>21 จำกัด                                                                                                    | <ul> <li>ง) วิธัาชั</li> <li>เลขที่ขัพพลาะ<br/>17436</li> </ul>                                                                                                    | <ul> <li>เออร์ สาขายัพพ</li> <li>สำนักงาน</li> </ul>                            | <ul> <li></li></ul>                                                                                                    | ?<br>า ง เพชรบูรณ์ (3<br>เที่ข้าระเงิน<br>2-05-2022<br>WHT)                                                                                                    | จำนวเ<br>จำนวเ<br>]                                                                                              | องจ)<br>มเงินที่ชำระ<br>8,315.00  | าิธีช้าระเงิ<br>เช็ค<br>                                                                                            | jı₄<br>■ | 12n<br>77      | เสารการ<br>86153:<br>• • • |
| : Applications - PR<br>ใช มูมมอง โฟลเ<br>ชัง 🏈 🏂<br>รารรวายใบเองหนี<br>ปฏิบัติงาน ผู้<br>วิทยบริการา จ.1 บ<br>มีมูลค่าเพิ่ม กา                                                                                                    | DD<br>ฐอร์ เอร็องมีอ<br>เกมร์บการใสดส<br>ร่วมค้า<br>ริษัท สยาม 25<br>ษียู่กิ ณ ที่จ่าย<br>ชื่อที่ทำการ<br>เนที่ตรวจสอบ                                                                                                    | <ul> <li>วิษาตว์(พ</li> <li>21 จำกัด</li> <li>21 จำกัด</li> <li>21 จำกัด</li> </ul>                                                                           | <ul> <li>v) วิธัาชั</li> <li>ingini (ระ<br/>เลขที่ขัพพลาะ<br/>17436</li> </ul>                                                                                                    | <ul> <li>เออร์ สาขายัพพ</li> <li>สำนักงาน</li> </ul>                            | <ul> <li>(a) รีฐ (</li> <li>กามขอร์ วัน</li> <li>รายเออร์ วัน</li> <li>รายเออร์ วัน</li> <li>ช่อที่ทำการ (</li> <li>ข้อที่ทำการ (</li> <li>ชื่อที่ทำการ (กณะทัศนม</li> </ul>                                                                                                    | ?<br>า จ เหละๆเรน์ (3<br>เที่ข้าระเงิน<br>2-05-2022<br>WHT)<br>ร<br>าตรศาสตร์_Lega                                                                                                    | จำนวเ<br>จำนวเ<br>ไ                                                                                              | องจ)<br>มเงินที่ชำระ<br>.8,315.00 | าิธีช้าระเง<br>เช็ค<br>ID ที่ท<br>1453                                                                              | jı₄<br>■ | 12n<br>77      | สารการ<br>86153:           |
| e Applications - PR<br>ใช มูมมอง โฟลเ<br>ชัง 🏈 🏂<br>รารรวายใบเองหนี<br>ปฏิบัติงาน ผู้<br>วิทยบริการา จ.1 บ<br>มีมูลค่าเพิ่ม กา                                                                                                    | DD<br>ฐอร์ เอร็องมีอ<br>เมษร์บาทราสงส<br>ร่วมค้า<br>ริษัท สยาม 25<br>ยี่ยู้กิ ณ ที่จ่าย<br>ชื่อที่ทำการ<br>เนที่ตรวจสอบ<br>งาดบัณฑี                                                                                                    | <ul> <li>วั<u>น</u>รีตว์(v</li> <li>21 จำกัด</li> <li>21 จำกัด</li> <li>02-05-2</li> <li>พฤษธรรม</li> </ul>                                                   | <ul> <li>ง) วิธัาชั</li> <li>เลยที่ขัพพลาะ</li> <li>17436</li> <li>17436</li> <li>2022</li> <li>-2565</li> </ul>                                                                                                    | <ul> <li>เออร์ สาขายัพพ</li> <li>สำนักงาน</li> </ul>                            | <ul> <li>(a) รีฐะ [</li> <li>กามขนริการ</li> <li>รายเออร์ วัน</li> <li>ร้อมี่ห่าการ (</li> <li>ข้อมี่ห่าการ (</li> <li>ข้อมี่ห่าการ (</li> <li>ข้อมี่ห่าการ (กณะทัศนม<br/>คณะธุรกิจา</li> </ul>                                                                                                    | ?<br>เง เพชรบูรณ์ (มี<br>เที่ชำระเงิน<br>2-05-2022<br>(WHT)<br>ร<br>เกตรศาสตร์_Lega<br>การบริการ_legal                                                                                                    | รำนวม<br>รำนวม<br>1                                                                                              | องจ)<br>มเงินที่ชำระ<br>.8,315.00 | าิธีชาระเง<br>เช็ค<br>ID กี่ท<br>1453<br>1456                                                                       | jı.      | 12n<br>77      | สารการ<br>86153:           |
| e Applications - PR<br>ใช มูมมอง โฟลเ<br>ชัง 🏈 🏂<br>รารรายายายเองหนี<br>ปฏิบัติงาน ผู้<br>วิทยบริการา จ.1 บ<br>มีมูลค่าเพิ่ม กา                                                                                                    | DD<br>ฐอร์ เอร็องมีอ<br>เมษร์บาทราสงส<br>ร่วมค้า<br>ริษัท สยาม 25<br>ยี่ยู่กิ ณ ที่จ่าย<br>ชื่อที่ทำการ<br>เนที่ตรวจสอบ<br>งาดบัญชี<br>เองเที่                                                                                                    | <ul> <li>วั<u>น</u>รีตว์(v</li> <li>21 จำกัด</li> <li>21 จำกัด</li> <li>02-05-2</li> <li>พฤษภาคง</li> </ul>                                                   | <ul> <li>ง) วิธีาชั</li> <li>ที่ได้ ครับ ครับ</li> <li>เลยที่ขัพพลาะ</li> <li>17436</li> <li>17436</li> <li>17436</li> <li>172565</li> </ul>                                                                                                    | <ul> <li>เออร์ สาขาขัพพ</li> <li>สำนักงาน</li> </ul>                            | <ul> <li>(2) รีรู (</li> <li>กามขนริการ</li> <li>รายเออร์ วัน</li> <li>รายเออร์ วัน</li> <li>ร้อมที่ทำการ (</li> <li>ข้อที่ทำการ (</li> <li>ข้อที่ทำการ (</li> <li>ข้อที่ทำการ (</li> <li>ข้อที่ทำการ (</li> </ul>                                                                                                    | ?<br>เงาะพระบูรณ์ (เงื่<br>เที่ชำระเงิน<br>2-05-2022<br>(MHT)<br>ร<br>เกตรศาสตร์_Lega<br>การบริหากร_legal<br>หารับควารมนุธย์ชี้                                                                                                    | ร่านวุนสำร<br>ร่านวุม<br>1                                                                                       | องจ)<br>ผงินที่ชาระ<br>8,315.00   | าิธีชาระเงิ<br>เช็ค<br>ID กี่ที่<br>1453<br>1456<br>1455                                                            | jı.      | 12m<br>77      | สารการ<br>86153:<br>• • •  |
| e Applications - PR<br>ใช มูมมอง โพลเ<br>เขา ผู้มาอง โพลเ<br>เขา ผู้ของ<br>รารรรายใบเดิงหนึ่ง<br>ปฏิบัติงาน ผู้<br>วิทยบริการฯ จ.1 บ<br>มีมูลค่าเพิ่ม <b>กา</b><br>วิ                                                              | <ul> <li>วอ</li> <li>ออรี เฏรืองมีอ</li> <li>ออรี เฏรืองมีอ</li> <li>จัง จัง</li> <li>จัง จัง</li> <li>จัง จัง</li> <li>จัง จัง</li> <li>จัง จัง</li> <li>จัง จัง</li> <li>จัง จัง</li> <li>จัง จัง</li> <li>จัง</li> <li>จัง<td><ul> <li>วั<u>น</u>รีตว์(พ</li> <li>≫ี (2)</li> <li>21 จำกัด</li> <li>21 จำกัด</li> <li>02-05-2</li> <li>พฤษภาคง</li> </ul></td><td><ul> <li>พ) วิธีาชั</li> <li>ที่ได้ไปเดอะ</li> </ul></td><td>มออร์ สาขาขัพพ<br/>สำหักงาน<br/>กับระบง</td><td><ul> <li>(2) รีรู (<br/>การบบอร์ วัน<br/>รายเออร์ วัน<br/>ในที่ปุ่ง</li> <li>(2) รับที่ท่าการ (<br/>ข้อที่ทำการ (<br/>ข้อที่ทำการ<br/>กณะรุกิจา<br/>กณะรุกิจา<br/>กณะทักมม<br/>กณะรุกิจา<br/>กณะกิสมก</li> </ul></td><td>?<br/>เงาะพอรายุรณ์ (เงิ<br/>เที่ข้าระเงิน<br/>2–05–2022<br/>WHT)<br/>ร<br/>เาตรศาสตร์_Lega<br/>าทรัพยากรมนุษย์<br/>รรมศาสตร์_Lega<br/>รรมศาสตร์_Lega</td><td>มหานถ้าร<br/>จำนาม<br/>1</td><td>องจ)<br/>ผงินที่ข้าระ<br/>8,315.00</td><td>าระเง<br/>เช็ค<br/>ID ที่ที่<br/>1453<br/>1456<br/>1453<br/>1453</td><td>jı⊾<br/>■</td><td>12n<br/>77</td><td>สารการ<br/>86153:</td></li></ul> | <ul> <li>วั<u>น</u>รีตว์(พ</li> <li>≫ี (2)</li> <li>21 จำกัด</li> <li>21 จำกัด</li> <li>02-05-2</li> <li>พฤษภาคง</li> </ul>                                   | <ul> <li>พ) วิธีาชั</li> <li>ที่ได้ไปเดอะ</li> </ul>                                                                                                    | มออร์ สาขาขัพพ<br>สำหักงาน<br>กับระบง                                           | <ul> <li>(2) รีรู (<br/>การบบอร์ วัน<br/>รายเออร์ วัน<br/>ในที่ปุ่ง</li> <li>(2) รับที่ท่าการ (<br/>ข้อที่ทำการ (<br/>ข้อที่ทำการ<br/>กณะรุกิจา<br/>กณะรุกิจา<br/>กณะทักมม<br/>กณะรุกิจา<br/>กณะกิสมก</li> </ul>                                                                                                    | ?<br>เงาะพอรายุรณ์ (เงิ<br>เที่ข้าระเงิน<br>2–05–2022<br>WHT)<br>ร<br>เาตรศาสตร์_Lega<br>าทรัพยากรมนุษย์<br>รรมศาสตร์_Lega<br>รรมศาสตร์_Lega                                                                                                 | มหานถ้าร<br>จำนาม<br>1                                                                                           | องจ)<br>ผงินที่ข้าระ<br>8,315.00  | าระเง<br>เช็ค<br>ID ที่ที่<br>1453<br>1456<br>1453<br>1453                                                          | jı⊾<br>■ | 12n<br>77      | สารการ<br>86153:           |
| : Applications - PR<br>ใช มูมมอง โพลเ<br>จัง 🏈 🏤<br>รารรรายใบเจ้าหมี<br>ปฏิบัติงาน ผู้<br>วิทยบริการฯ จ.1 บ<br>มีมูลค่าเพิ่ม กา<br>วิ                                                                                              | <ul> <li>DD</li> <li>ฐอร์ เอร็องมีอ</li> <li>ฐอร์ เอร็องมีอ</li> <li>ฐอร์ เอร็องมีอ</li> <li>เกมค้า</li> <li>รับทักสยาม 25</li> <li>รับทักสยาม 25</li> <li>รับทักสยาม 25</li> <li>รับที่กรางสอบ</li> <li>งาดบัญชี</li> <li>เลยที่</li> <li>ก.ง.ด.</li> <li>เรื่อนของ</li> </ul>                                                                                                    | <ul> <li>วันริตภ์(พ</li> <li>≫ (1)</li> <li>21 จำกัด</li> <li>21 จำกัด</li> <li>02-05-2</li> <li>พฤษภาคม</li> <li>ก.ง.ต.53</li> <li>พัธ จ. 4.</li> </ul>      | <ul> <li>พ) วิธีาชั</li> <li>ที่ได้ ครับสาย</li> <li>เลยที่ขัพพลาย</li> <li>17436</li> <li>17436</li> <li>2022</li> <li>-2565</li> <li>นิดิบุคกล</li> </ul>                                                                                                    | มออร์ สาขาขัพพ<br>สำหักงาน<br>มัตรป                                             | <ul> <li>(2) รีรู (<br/>การบบอร์ วัน<br/>รายเออร์ วัน<br/>ในที่ปุ่ง</li> <li>(2) รับที่ท่าการ (<br/>ข้อที่ทำการ (<br/>ข้อที่ทำการ (<br/>ข้อที่ทำการ (<br/>กณะสุรกิจ<br/>กณะสุรกิจ<br/>กณะสุกราร</li> </ul>                                                                                                    | ?<br>เงาะพอรายุรณ์ (เงิ<br>เที่ข้าระเงิน<br>2-05-2022<br>WHTT)<br>ร<br>เกตรศาสตร์_Lega<br>เกตรศาสตร์_Lega<br>รรมศาสตร์_Lega<br>รรมศาสตร์_Lega<br>รรมศาสตร์_Lega                                                                              | มหานสำรร<br>จำนาม<br>1<br>1<br>1<br>1<br>1<br>1<br>1<br>1<br>1<br>1<br>1<br>1<br>1<br>1<br>1<br>1<br>1<br>1<br>1 | องจ)<br>ผงินที่ข้าระ<br>8,315.00  | าระเง<br>เช็ค<br>ID ที่ที่<br>1453<br>1456<br>1453<br>1453<br>1453                                                  | jı⊾<br>■ | 12n<br>77      | สารการ<br>86153:           |
| : Applications - PR<br>ไข มูมมอง โพลเ<br>จารรรรายใบเดิงหนี<br>ปฏิบัติงาน ผู้<br>วิทยบริการฯ จ.1 บ<br>                                                                                                    | <ul> <li>DD</li> <li>ฐอร์ เอร็องมีอ</li> <li>ฐอร์ เอร็องมีอ</li> <li>ฐอร์ เอร็องมีอ</li> <li>เกมค้า</li> <li>รับทักสยาม 25</li> <li>รับทักสยาม 25</li> <li>เริ่อที่ทำการ<br/>ในที่ตรวจสอบ<br/>งาดบัญชี<br/>เลขที่<br/>ก.ง.ด.<br/>เงื่อนขอ</li> </ul>                                                                                                    | <ul> <li>วันจัดวั(พ</li> <li>21 จำกัด</li> <li>21 จำกัด</li> <li>02-05-2</li> <li>พฤษภาคม</li> <li>ก.ง. ต. 53</li> <li>ภัก ณ ที่จั</li> </ul>                 | <ul> <li>พ) วิธีาชั</li> <li>ที่ได้ เพื่อมูลกล</li> <li>17436</li> <li>17436</li> <li>17436</li> <li>17436</li> <li>1022</li> <li>12565</li> <li>นิติบุคกล</li> <li>าม</li> </ul>                                                                                                    | มออร์ สาขาขัพพ<br>สำหักงาน<br>สำหักงาน<br>มัตรป                                 | <ul> <li>(2) รีรู (<br/>การบบอร์ วัน<br/>รายเออร์ วัน<br/>ในที่ 02</li> <li>ข้อที่ทำการ (<br/>ข้อที่ทำการ (<br/>ข้อที่ทำการ<br/>กณะสุรกิจา<br/>กณะสุรกิจา<br/>กณะสุกิมก<br/>กณะสุกิมา<br/>กณะสิกมา<br/>กณะสิกมา<br/>กณะสิกมา</li> </ul>                                                                                                    | ?<br>า ง เพชรบูรณ์ (เงื่<br>เที่ข้าระเงิน<br>2-05-2022<br>พทา<br>มาตรศาสตร์_Lega<br>าทรพยากรมนุรย์<br>รรมศาสตร์_Lega<br>รรมศาสตร์_Lega<br>รรมศาสตร์_Lega<br>รรมศาสตร์_Lega<br>รรมศาสตร์_Lega                                                 | มหานสำ ร<br>จำนาม<br>1<br>1<br>1<br>1<br>1<br>1<br>1<br>1<br>1<br>1<br>1<br>1<br>1<br>1<br>1<br>1<br>1<br>1<br>1 | องจ)<br>ผงินที่ขำระ<br>8,315.00   | าิธีข้าระเง<br>เช็ค<br> D ที่ที่<br>1453<br>1456<br>1453<br>1453<br>1453<br>1453                                    | jı⊾<br>■ | 12m<br>77<br>0 | สารการ<br>86153:<br>•      |
| e Applications - PR<br>ใช มูมมอง โพลเ<br>Sofesorยใบแจ้งหนี<br>วิทยบริการฯ จ.1 บ<br>มีมูลค่าเพิ่ม กา<br>วิ<br>มีมูล ม่                                                                                                    | DD<br>ฐอร์ เอรืองมีอ<br>เกมร์บการใสสส<br>ร่วมค้า<br>ริษัท สยาม 25<br>ชื่อที่ทำการ<br>ห์ก็ตรวจสอบ<br>งาดบัญชี<br>เลขที่<br>ก.ง.ด.<br>เงื้อนๆข<br>ระเกทรายๆเด้<br>สำอาะเขาะ                                                                                                    | <ul> <li>วันโตว์(พ</li> <li>ชิ ()</li> <li>พฤษภาคม</li> <li>02-05-2</li> <li>พฤษภาคม</li> <li>ภ.ง.ต.53</li> <li>หัก ณ ที่จั</li> </ul>                        | <ul> <li>พ) วิธีาชั</li> <li>ที่ได้ เพื่อมีที่ได้มากลาง</li> <li>17436</li> <li>17436</li> <li>17436</li> <li>17436</li> <li>1022</li> <li>12565</li> <li>นิติบุคกลาง</li> <li>12</li> </ul>                                                                                                    | <ul> <li>เออร์ สาขาขัพพ</li> <li>สำนักงาน</li> <li>มัตรป</li> </ul>             | <ul> <li>(2) รีรู (<br/>ภามบริการ<br/>ภามบริการ</li></ul>                                                                                                    | ?<br>า อ เพอรายูรณ์ (เจ้<br>เที่ข้าระเงิน<br>2-05-2022<br>WHT)<br>ร<br>เกตรศาสตร์_Lega<br>าทรัพยากรมนุรย์<br>รรมศาสตร์_Lega<br>รรมศาสตร์_Lega<br>รรมศาสตร์_Lega<br>รรมศาสตร์_Lega<br>รรมศาสตร์_Lega<br>รรมศาสตร์_Lega<br>รรมศาสตร์_Lega      | มหานสำ ร<br>จำนาม<br>1<br>1<br>1<br>1<br>1<br>1<br>1<br>1<br>1<br>1<br>1<br>1<br>1<br>1<br>1<br>1<br>1<br>1<br>1 | องจ)<br>ผงินที่ขำระ<br>8,315.00   | าิธีข้าระเงิ<br>เช็ค<br>ID ที่ที่<br>1453<br>1456<br>1453<br>1456<br>1453<br>1456<br>1457<br>1452                   | Ìı⊾<br>■ | 12m<br>77<br>0 | สารการ<br>86153:           |
| e Applications - PR<br>1ข มูมมอง โพลเ                                                                                                    | DD<br>ฐอร์ เอร็องมีอ<br>เกมร์บการใสสส<br>ร่วมค้า<br>ริษัท สยาม 25<br>ชื่อที่ทำการ<br>ห์ก็ตรวจสอบ<br>งาดบัญชี<br>เลขที่<br>ก.ง.ด.<br>เงื่อนๆข<br>ระเภทรายๆด์<br>ชื่อรายๆดั<br>ชื่อรายๆดั                                                                                                    | <ul> <li>วันโตว์(พ</li> <li>ชิ ()</li> <li>พฤษภาคม</li> <li>02-05-2</li> <li>พฤษภาคม</li> <li>ภ.ง.ต.53</li> <li>หัก ณ ที่จั</li> </ul>                        | <ul> <li>v) วิธีาชั</li> <li>isaยที่ขัพพลาะ<br/>17436</li> <li>2022</li> <li>2565</li> <li>มิดิบุคกล<br/>าม</li> </ul>                                                                                                    | <ul> <li>เออร์ สาขาข้พพ</li> <li>สำหักงาน</li> <li>สำหักงาน</li> </ul>          | <ul> <li>(2) รีรู (<br/>การบบอร์ วัน<br/>รายเออร์ วัน<br/>ในที่ป่าการ (<br/>ข้อที่ทำการ (<br/>ข้อที่ทำการ (<br/>ข้อที่ทำการ (<br/>ข้อที่ทำการ (<br/>กณะสุกับ<br/>กณะรุกิจา<br/>กณะสักมา<br/>กณะสุกับ<br/>กณะสักมา<br/>กณะสักมา<br/>กณะสักมา<br/>กณะสักมา<br/>กณะสักมา<br/>กณะสักมา</li> </ul>                                                                                                    | ?<br>ที่ข้าระเงิน<br>2-05-2022<br>WHT)<br>ร<br>เกตรศาสตร์_Lega<br>การมริการ_legal<br>การมศาสตร์_lega<br>รรมศาสตร์_lega<br>รรมศาสตร์_legal<br>รมกะสม_legal<br>ระLegal<br>ร_Legal                                                              | มหานสำร<br>จำนาม<br>1<br>1<br>1<br>1<br>1<br>1<br>1<br>1<br>1<br>1<br>1<br>1<br>1<br>1<br>1<br>1<br>1<br>1<br>1  | องจ)<br>ผงินที่ข้าระ<br>8,315.00  | าิธีชาระเงิ<br>เช็ค<br>ID ที่ที่<br>1453<br>1456<br>1453<br>1456<br>1453<br>1456<br>1457<br>1453<br>1456            | Ìı⊾<br>■ | LDN<br>77<br>  | สารกาะ<br>86153:           |
| <ul> <li>Applications - PR</li> <li>ไข มุมมอง โพลเ</li> <li>จัง ไข จัง</li> <li>รักระงามรับแจ้งหนี</li> <li>ปฏิบัติงาน ผู้</li> <li>ว่าหยบริการฯ จ.1 บ</li> <li>มีมูลต่าเพิ่ม ภา</li> <li>มีมูลต่าเพิ่ม ภา</li> <li>ว่า</li> </ul> | DD<br>ออร์ เอร็องมีอ<br>อัมร์ เอร็องมีอ<br>การบการใสสร้<br>ร่ามค้า<br>ริษัท สยาม 25<br>ยับถัก ณ ที่จ่าย<br>ชื่อที่ทำการ<br>นท์ตรวจสอบ<br>งาดบัญชี<br>เลขที่<br>ก.ง.ด.<br>เงื้อนขอ<br>ระเภทราย"เด้<br>ชื่อราย"เด้<br>วามงันที่ชำระ<br>เมงินท์ชำระ (การการ)<br>มางอาบัญชี<br>ระเภทราบ"เด้<br>ชื่อราย"เด้<br>วามงันที่ชำระ (การการการการการการการการการการการการการก                                                                                                    | <ul> <li>วันรีตว์(พ</li> <li>21 จำกัด</li> <li>21 จำกัด</li> <li>02-05-2</li> <li>พฤษภาคม</li> <li>ก.ง.ต.53</li> <li>หัก ณ ที่จั</li> <li>6</li> </ul>        | <ul> <li>v) วิธัาชั</li> <li>in 2010</li> <li>in 2012</li> <li>in 2012</li> <li>in 2012</li> <li>in 2012</li> <li>in 2012</li> <li>in 2014</li> <li>in 2014</li></ul>                                                                                                    | มออร์ สาขายไพพ<br>สำหักงาน<br>สำหักงาน<br>มัตรป                                 | <ul> <li>(2) รีรู (<br/>รายเออร์ วัน<br/>รายเออร์ วัน<br/>กันบุ่ 02</li> <li>อื้อที่หำการ (<br/>ข้อที่หำการ<br/>คณะทัศน<br/>คณะรูรกิจ<br/>คณะรูรกิจ<br/>คณะสิธาร<br/>คณะสิธาร<br/>คณะสิธาร<br/>คณะสิธาร<br/>การบริเดีย<br/>บบสาสิตา<br/>บบสาสิตา<br/>บบสิตา<br/>บบสาสิตา<br/>บบสาสิตา<br/>บบสาสิตา<br/>บบสีนสิตา<br/>บบสีนสิตา<br/>บบสีนสิตา<br/>บบสีนสิตา<br/>บบสีนสิตา<br/>บบสาสิตา<br/>บบสีนสิตา<br/>บบสีนสีนสิตา<br/>บบสีนสิตา<br/>บบสีนสิตา<br/>บบสีนสิตา<br/>บบสีนสิตา<br/>บบสีนสิตา<br/>บาสีนสิตา<br/>บาสีนสิตา<br/>บาสีนสีนสีนสิตา<br/>บาสีนสิตา<br/>บาสีนสีนสิตา<br/>บบสีนสีนสีนสีนสีนสีนสีนสีนสีนสีนสีนสีนสีนส</li></ul> | ?<br>ที่ชำระเงิน<br>2-05-2022<br>WHT)<br>ร<br>รารมศาสตร์_Lega<br>รรมศาสตร์_Lega<br>รรมศาสตร์_Lega<br>รรมศาสตร์_Lega<br>รรมศาสตร์_Lega<br>รมศาสตร์_Lega<br>รมศาสตร์_Lega<br>รมศาสตร์_Lega<br>รมศาสตร์_Legal<br>ร_Legal<br>s_Legal<br>Legal    | มหานณ้าร<br>จำนาม<br>1<br>1<br>1<br>1<br>1<br>1<br>1<br>1<br>1<br>1<br>1<br>1<br>1                               | องจ)<br>ผงินที่ข้าระ<br>8,315.00  | าร์รชาระเงิ<br>เช็ค<br>เช็ค<br>เช็ค<br>เชรา<br>เ453<br>1453<br>1453<br>1453<br>1453<br>1453<br>1453<br>1454<br>1453 | jı⊾<br>■ | LDN<br>77      | สารการ<br>86153:           |
| E Applications - PR<br>ไข มูมมอง โพลเ<br><b>จ</b> ( ) ( ) ( ) ( ) ( ) ( ) ( ) ( ) ( ) (                                                                                                    | DD<br>ฐอร์ เอร็องมีอ<br>เกมร์บการใสสส<br>ร่วมค้า<br>ริษัท สยาม 25<br>ชื่อที่ทำการ<br>ห์ที่ตรวจสอบ<br>งาดบัญชี<br>แลยที่<br>ภ.ง.ด.<br>เงื้อนๆข<br>ระเภทรบๆได้<br>ชื่อรายๆได้<br>วมแง้นห์ชำระ<br>เงาแง้น WHT                                                                                                    | <ul> <li>วั<u>น</u>จัตว์(v</li> <li>21 จำกัด</li> <li>21 จำกัด</li> <li>02-05-2</li> <li>พฤษภาคม</li> <li>ก.ง.ด.53</li> <li>หัก ณ ที่จั</li> <li>6</li> </ul> | <ul> <li>v) วิธัาชั</li> <li>inaufiziwwaru</li> <li>inaufiziwwaru</li> <li>inaufiziww</li></ul>                                                                                                    | มออร์ สาขายไพพ<br>สำหักงาน<br>สำหักงาน<br>มัตรป                                 |                                                                                                    | ?<br>พี่ชำระเงิน<br>2-05-2022<br>WHT)<br>รากรรคาร.legal<br>พัฒาการเครา.<br>รรมศาสตร์_Lega<br>รรมศาสตร์_Legal<br>รรมศาสตร์_Legal<br>รมศาสตร์_Legal<br>รมศาสตร์_Legal<br>รมศาสตร์_Legal<br>รุLegal<br>ร_Legal<br>ร_Legal<br>ร_Legal<br>ร_Legal | ันทุนด้าร<br>จำนาม<br>1<br>                                                                                      | องจ)<br>ผงินที่ข้าระ<br>8,315.00  | าร์ชาระเงี<br>เช็ค<br>เช็ค<br>เช็ค<br>เช็ค<br>เชร<br>เชร<br>เชร<br>เชร<br>เชร<br>เชร<br>เชร<br>เชร<br>เชร<br>เชร    | Ì14<br>■ | LDN<br>77      | สารกาะ<br>86153:           |

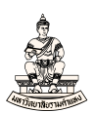

### 6. กรอกข้อมูลในช่องชื่อรายได้

| พายบมีบต่างเห     | ผูรวมคา                                                                                                    | เลขที่ขัพพลายเออ                                  | ร สาขาขัพพลายเออ      | ร วันที่ข้าระเงิน                                                                                                    | จำนวนเงินที่ช้าระ    | วิธีข้าระเงิน | เอกสารการ |
|-------------------|----------------------------------------------------------------------------------------------------|---------------------------------------------------|-----------------------|----------------------------------------------------------------------------------------------------|----------------------|---------------|-----------|
| าขาวิทยบริการฯ จ. | บริษัท สยาม 2521 จำกัด                                                                                                    | 17436                                             | สำนักงานใหญ่          | 02-05-2022                                                                                                    | 18,315.00            | เช็ค          | 7786153   |
|                   |                                                                                                    |                                                   |                       |                                                                                                    |                      |               |           |
|                   |                                                                                                    | ļ                                                 |                       |                                                                                                    |                      |               | :         |
|                   |                                                                                                    |                                                   |                       |                                                                                                    |                      |               |           |
|                   |                                                                                                    | ]                                                 |                       |                                                                                                    |                      |               | 5         |
|                   |                                                                                                    |                                                   |                       |                                                                                                    |                      |               | • • • •   |
| กาษีมูลค่าเพิ่ม 📃 | กาษีหู้ก ณ ที่จ่าย                                                                                                    |                                                   |                       |                                                                                                    |                      |               |           |
|                   |                                                                                                    |                                                   |                       |                                                                                                    |                      |               |           |
|                   |                                                                                                    |                                                   |                       |                                                                                                    |                      |               |           |
|                   | ชื่อที่ทำการ <mark>งบรายใต้</mark>                                                                                                    | i Establishmen                                    |                       | ชื่อขัพพลายเออร์ตามจ                                                                                                    | ŝv                   |               |           |
|                   | าันที่ตราจสอบ 02–05–                                                                                                    | 2022                                              | เพื่                  | มซัพพลายเออร์ตามจริ                                                                                                    | 11                   |               |           |
|                   | งวดบัญชี พฤษภาค                                                                                                    | ม-2565                                            | เพื่                  | มขัพพลายเออร์ตามจริ                                                                                                    | vi2                  |               |           |
|                   | เลอเนรี่                                                                                                    |                                                   | ID ภาษ์ข              | Jองข <b>ัพพลายเออร์ตา</b> มจ                                                                                                    | ร <b>ง</b> 067556100 | 0319          |           |
|                   | 11271                                                                                                    |                                                   |                       |                                                                                                    |                      |               |           |
|                   | ก.ง.ต. <mark>ภ.ง.ด.5</mark> 3                                                                                                    | นิติบุค                                           | ມັตรประจำตัว2         | เองซัพพลายเออร <b>์</b> ตามจ                                                                                                    | ริง                  |               |           |
|                   | เพรา<br>ภ.ง.ด. <mark>ภ.ง.ด.53</mark><br>เงื้อนไข <mark>หัก ณ ห้</mark>                                                                 | นิติบุค 6                                         | บัตรประจำตัวข         | ของขัพพลายเออร์ตามจ<br>เลขลำดับ WH                                                                                               | ιŝν<br>ΗΤ            |               |           |
|                   | ถง.ต. <mark>ภ.ง.ต.53</mark><br>เงื่อนไข <mark>หักณ ที่</mark><br>ประเภทรายได้ 6                                                        | ร นิติบุค 6                                       | ມັທຽປຽະຈຳທັງນ         | มองขัพพลายเออร์ตามจ<br>เลขลำดับ Wł<br>วันที่ส่งรายการข้าระเ                                                                      | ริง<br>HT<br>งิน     |               |           |
|                   | แรมท<br>ภ.ง.ต. <mark>ภ.ง.ต.53</mark><br>เงื่อนไข หักณห้<br>ประเภหรายได้ 6<br>ชื่อรายได้                                                | รันติบุล<br>อ่าย 6                                | ນັຫຽປຽະຈຳຫ້ານ<br>ເລຍາ | ของขัพพลายเออร์ตามจ<br>เลขลำดับ Wł<br>วันที่ส่งรายการชำระเ<br>ที่เอกสารอัตราแลกเปลี่ม                                            | ริง<br>HT<br>งิน     |               |           |
| จ่า               | แรม<br>ภ.ง.ด. <mark>ภ.ง.ด.53</mark><br>เงื่อนไข <mark>หักณห้</mark><br>ประเภทรายได้ 6<br>ชื่อรายได้<br>เมวณงินที่ช้าระ                 | 3 นิติบุต 6<br>ง่าย 6                             | บัตรประจำตัว2<br>เลขา | ของขัพพลายเออร <sup>์</sup> ตามจ<br>เลขล่าดับ Wł<br>วันที่ส่งรายการข้าระเ<br>ที่เอกสารอัตราแลกเปลี่ย<br>จำนวนเงินกิดเพิ่มพ์เ     | ริง                  |               |           |
| ů.<br>d           | แรม<br>ภ.ง.ด. <mark>ภ.ง.ด.53</mark><br>เงื่อนไข <mark>หักณห้</mark><br>ประเภทรายได้ 6<br>ชื่อรายได้<br>เนวนเงินห้ช้าระ<br>านวนเงิน WHT | <ul> <li>หิดิบุค</li> <li>6</li> <li>1</li> </ul> | บัตรประจำตัวข<br>เลขา | ของขัพพลายเออร์ตามจ<br>เลขลำดับ Wł<br>วันที่ส่งรายการชำระเ<br>ที่เอกสารอัตราแลกเปลื่ม<br>จำนวนเงินทิดเพิ่มพิเ<br>อัตราแลกเปลื่ม  | รัง HT               |               |           |
| ৾৽                | แรม<br>ภ.ง.ต. <u>ภ.ง.ต.53</u><br>เงื่อนไข <mark>หัก ณ ที่</mark><br>ประเภทรายได้ 6<br>ชื่อรายได้<br>เนวนเงินที่ช้าระ<br>านวนเงิน WHT   | ริ หิดิบุค<br>จ่าย 6                              | บัตรประจำตัว2<br>เลขา | มองขัพพลายเออร์ตามจ<br>เลขลำดับ Wł<br>วันที่ส่งรายการข้าระเ<br>ที่เอกสารอัตราแลกเปลื่ม<br>จำนวนเงินคิดเพิ่มพิเ<br>อัตราแลกเปลื่ม | รัง HT               |               |           |

### เลือกชื่อรายได้ จากตัวอย่างเลือกชื่อรายได้คือ ค่าสินค้า

#### 🕌 Oracle Applications - PROD

"ไฟล์ แก้ไข มุมมอง โฟลเดอร์ เกรื่องมือ วินูโดว์(W) วิธีใช้

| เหมายใบต่องเพิ่ม พี่ว่าพ่ม่เ            |                                                                    | เลขที่ขัพพลายเออ                            | วร์ สาขาขัพพลายเออร์                                                                  | ร วันที่ข้าระเงิน | จำนวนเงินที่ข้าระ                                                                     | วิธีข้าระเงิน | เอกสารการ |
|-----------------------------------------|--------------------------------------------------------------------|---------------------------------------------|---------------------------------------------------------------------------------------|-------------------|---------------------------------------------------------------------------------------|---------------|-----------|
| ราชาวิทยบริการา จ.  บริษัท สย           | าม 2521 จำกัด                                                      | 17436                                       | สำนักงานใหญ่                                                                          | 02-05-2022        | 18,315.00                                                                             | เช็ค          | 7786153:* |
|                                         |                                                                    |                                             | (WHT) REVENUE N                                                                       | AME               |                                                                                       |               |           |
| ชื่อที่ห<br>วันที่ตรว<br>งาด            | าการ <mark>งบราย"เด้</mark><br>จสอบ 02–05–<br>เบัญชี พฤษภาศ        | <mark>Establishmen</mark><br>2022<br>ม-2565 | คนหา/%<br>ชื่อราย"(ด้<br>ค่าขนส่ง<br>ค่าอ้าง/ต่าบริการ<br>ค่าตอบแทน<br>ค่าสาธารณุปโภค |                   | คำอธิบาย<br>ค่าขนสั่ง<br>ค่าจัาง/ค่าบริกา<br>ค่าตอบแทน<br>ค่าสาธารณบโห<br>ค่าสำคัวค้า | 15            |           |
| 1                                       | เลขท<br>1.ง.ด. <mark>ภ.ง.ด.53</mark><br>อนไข <mark>หักณ ที่</mark> | นิติบุคคล<br>ว่าย                           | ทางเหลา<br>ค่าเขียประกันภัย<br>ค่าโฆษณา<br>ร้อยละ 35<br>เหตุออกการงาน                 |                   | ิ คาเอา<br>ค่าเป็ยประกันภ์<br>ค่าโฆษณา<br>ร้อยละ 35<br>เหตุออกจากงา                   | й<br>ц        |           |
| เงื่<br>ประเภทฯ<br>ชื่อๆ<br>จำนวนเงินท์ | ายใด <mark>6</mark><br>าายใด้<br>ข้าระ                             |                                             | indeproving the                                                                       |                   |                                                                                       |               |           |

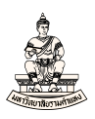

### 7. คลิกปุ่มบันทึก

| น่วยปฏิบัติงาน ผู้ร่วมค้า                                                                                                    | L                                                                                                    | เลขที่ขัพพลายเ                                    | .ออร์ สาขาฃัพพลายเออ                             | เร้ วันที่ชำระเงิน                                                                                                    | จำนวนเงินที่ข้าระ                                                          | วรีข้าระเงิน | เอกสารการ |
|----------------------------------------------------------------------------------------------------|----------------------------------------------------------------------------------------------------|---------------------------------------------------|--------------------------------------------------|----------------------------------------------------------------------------------------------------|----------------------------------------------------------------------------|--------------|-----------|
| าขาว์หยบริการฯ จ.เบ็ริษัท สยาม 2                                                                                                    | 521 จำกัด                                                                                                    | 17436                                             | สำนักงานใหญ่                                     | 02-05-2022                                                                                                    | 18,315.00                                                                  | เช็ค         | 7786153   |
|                                                                                                    |                                                                                                    |                                                   |                                                  |                                                                                                    |                                                                            |              |           |
|                                                                                                    |                                                                                                    |                                                   |                                                  |                                                                                                    |                                                                            |              | :         |
|                                                                                                    |                                                                                                    |                                                   |                                                  |                                                                                                    |                                                                            |              |           |
|                                                                                                    |                                                                                                    |                                                   |                                                  |                                                                                                    |                                                                            |              |           |
|                                                                                                    |                                                                                                    |                                                   |                                                  |                                                                                                    |                                                                            |              | Þ         |
| ุ่าษีมูลค่าเพิ่ม ∫ <mark>ภาษียู้กัณที่จำเ</mark><br>ชื่อที่ทำการ<br>าันที่ตราจสอบ                                                                                        | ง <u>มรายใต้ I</u><br>02-05-2                                                                                                    | Establishmer<br>1022                              | ι<br>υλ                                          | ชื่อขัพพลายเออร์ตาม<br>เมขัพพลายเออร์ตามจ                                                                                                    | เอริง                                                                      |              |           |
| ฏายัมูลต่าเเพิ่ม ∫ ภายัชูก ณ ที่จ่าย<br>ชื่อที่ห้าการ<br>วันที่ตรวจสอบ<br>งาดบัญชี                                                                                       | ้ <mark>งบราย"เด้ ไ</mark><br>02–05–2<br>ัพฤษภาคม                                                                                         | <mark>Establishmer</mark><br>1022<br>1–2565       | 1<br>1<br>1<br>1<br>1<br>1                       | ชื่อชัพพลายเออร์ตาม<br>มชัพพลายเออร์ตามจ<br>มชัพพลายเออร์ตามจ                                                                                                    | เจริง<br>ริง1                                                              |              |           |
| อาษีมูลค่าเพิ่ม ∫ีภาษียู้กัณห้จำย<br>ชื่อที่ห้าการ<br>วันที่ตรวจสอบ<br>งาดบัญชี<br>เลขทั                                                                                 | ง <mark>บราย"เด้ เ</mark><br>02−05−2<br>∕พฤษภาคม                                                                                          | Establishmer<br>1022<br>1-2565                    | เ<br>เพื่<br>เป็ ภาษ์ร                           | ชื่อชไพพลายเออร์ตาม<br>มชไพพลายเออร์ตามจ<br>มชไพพลายเออร์ตามจ<br>ของชไพพลายเออร์ตาม                                                                                    | เจริง<br>เริง1<br>เริง2<br>เจริง 0675561001                                | 0319         |           |
| อาษีมูลค่าเพิ่ม ∫ ภาษียู้ก ณ ที่จำย<br>ชื่อที่ห้าการ<br>วันที่ตรวจสอบ<br>งวดบัญชี<br>เลขที่<br>ภ.ง.ด.                                                                    | <ul> <li>งบราย"เด้ ไ</li> <li>02-05-2</li> <li>พฤษภาคม</li> <li>ก.ง.ด.53 1</li> </ul>                                                     | Establishmer<br>1022<br>ม-2565<br>นิติบุคคล       | เพื่<br>เพื่<br>เป็ ภาษ์ร<br>บัตรประจำตัวร       | ชื่อชไฟพลายเออร์ตาม<br>มชไฟพลายเออร์ตามจ<br>มชไฟพลายเออร์ตามจ<br>ของชไฟพลายเออร์ตาม<br>ของชไฟพลายเออร์ตาม<br>เวอร์กาม (                                                | เจริง<br>ริง1<br>ริง2<br>เจริง 067556100<br>เจริง                          | 0319         |           |
| อาษีมูลต่าเพิ่ม <b>ภาษียู่ก ณ ท</b> ี่จำย<br>ชื่อที่ทำการ<br>วันที่ตราจสอบ<br>งวดบัญชี<br>แลยที่<br>ภ.ง.ด.<br>เงื่อน*1ย                                                  | <ul> <li>งบราย"เด้ ไ</li> <li>02-05-2</li> <li>พฤษภาคม</li> <li>ภ.ง.ด.53 1</li> <li>หัก ณะ ที่จ่า</li> </ul>                              | Establishmer<br>1022<br>เ–2565<br>นิติบุคคล<br>าย | เ<br>เพื่<br>เปิ ภาษ์ร<br>บัตรประจำด้วร          | ชื่อชไฟเพลายเออร์ตาม<br>มชไฟเพลายเออร์ตามจ<br>มชไฟเพลายเออร์ตามจ<br>ของชไฟเพลายเออร์ตาม<br>ของชไฟเพลายเออร์ตาม<br>เลขลำดบั V<br>านีนที่ส่งรายการจำรว                   | ເຈຈີນ<br>ຈີນ1<br>ອີນ2<br>ເຈຈີນ 067556100<br>ເຈຈີນ<br>VHT                   | 0319         |           |
| ฏาษีมูลดำเพิ่ม ∫ ภาษีชูัก ณ ที่จำย<br>ชื่อที่ทำการ<br>วันที่ตรวจสอบ<br>งาดบัญชี<br>เลขที่<br>ก.ง.ด.<br>เงื่อนฯื่อ<br>ประเภทราย"ด้<br>ชื่อราย"ด้                          | <ul> <li>งบราย"เด้ ไ</li> <li>02-05-2</li> <li>พฤษภาคม</li> <li>ก.ง.ค.53 เ</li> <li>หัก ณ ที่จัว</li> <li>6</li> <li>ตัวสินตัว</li> </ul> | Establishmer<br>1022<br>เ–2565<br>นิติบุคคล<br>าม | เพื่<br>เพื่<br>ID ภาษ์ร<br>บัตรประจำด้วร<br>เลข | ชื่อชไพพลายเออร์ตาม<br>มชไพพลายเออร์ตามจ<br>มชไพพลายเออร์ตามจ<br>ของชไพพลายเออร์ตาม<br>ของชไพพลายเออร์ตาม<br>เลขสำดบ V<br>วโนที่ส่งรายการชำระ<br>ที่เอกสารอัตราแลกเป   | เอริง<br>รง1<br>รง2<br>เอริง<br>(067556100)<br>เอริง<br>VHT<br>ะเงิน       | 0319         |           |
| ฏาษีมูลต่าเพิ่ม <b>ภาษียู่ก ณ ท</b> ี่จำม<br>ชื่อที่ทำการ<br>วันที่ตรวจสอบ<br>งวดบัญขึ<br>เลขที<br>ภ.ง.ด.<br>เงื่อนฯเข<br>ประเภหรายฯดี<br>ชื่อรายฯดี<br>จำนวนเงินที่ชำระ | <ul> <li>งบราย"เด้  </li> <li>02-05-2</li> <li>พฤษภาคม</li> <li>ภ.ง.ต.53 เก<br/>หัก ณ ที่อ่า</li> <li>6</li> <li>ค่าสินค้า</li> </ul>     | Establishmer<br>1022<br>เ–2565<br>มิติบุคคล<br>าม | เพื่<br>เพื่<br>ID ภาษ์ร<br>บัตรประจำตัวร<br>เลข | ชื่อชไพพลายเออร์ตาม<br>มชไพพลายเออร์ตามจ<br>มชไพพลายเออร์ตามจ<br>ของชไพพลายเออร์ตาม<br>เลขลำดบ V<br>วันที่ส่งรายการชำระ<br>ที่เอกสารอัตราแลกเป.<br>จำนานเงินติดเพิ่มท์ | เจริง<br>ริง1<br>ริง2<br>เจริง 067556100<br>เจริง<br>VHT<br>ะเงิน<br>สี่ยน | 0319         |           |

## 8. พิมพ์ รายงานการรับรอง WHT ของผู้ค้าของประเทศไทย

| รถ <u>.</u><br>ร                                                                            | โล <b>ต</b> ัล"ไลซ์ของป                                                                                                    | ระเทศไทย (ระบบ                                                 | บัญช์เจ้าหนี้ สาขาวิทยบริ                           | การฯ อ.เพชรมูรณ์ (เงิ                                                                                                    | นทุนสำรองจ)                                                                                                    |               |          |
|---------------------------------------------------------------------------------------------|----------------------------------------------------------------------------------------------------|----------------------------------------------------------------|-----------------------------------------------------|----------------------------------------------------------------------------------------------------|----------------------------------------------------------------------------------------------------|---------------|----------|
| <br>ค้นหา<br>บลง ค้นหาทั้งหมด                                                               |                                                                                                    | เลอเพื่อถึงหมดอายเร                                            | วร์ สาขาวขังเพลาะเบาวร์                             | วันที่ตัวสะเวิน                                                                                                    | ດ້ວນວນເປັນທີ່ຫ້ວຣາ                                                                                                    | ດີຄືທັດຄະເບີນ | 12022500 |
| วัณ Query By Example                                                                        | <ul> <li>ม 2521 จำกัด</li> </ul>                                                                                                    | 17436                                                          | สำนักงานใหญ่                                        | 02-05-2022                                                                                                    | 18,315.00                                                                                                    | เช็ค<br>เช็ค  | 7786153  |
| เฐคคอร์ด                                                                                    | •                                                                                                    |                                                                |                                                     |                                                                                                    | <u>j</u>                                                                                                    |               |          |
| การแปลง                                                                                     |                                                                                                    |                                                                |                                                     |                                                                                                    |                                                                                                    | )[            |          |
| เอกสารแ <u>น</u> ม                                                                          |                                                                                                    |                                                                |                                                     |                                                                                                    |                                                                                                    |               |          |
| ธรุป/รายละเอียด                                                                             |                                                                                                    |                                                                |                                                     |                                                                                                    |                                                                                                    |               |          |
| คำข <u>อ</u>                                                                                |                                                                                                    |                                                                |                                                     |                                                                                                    |                                                                                                    |               |          |
| ร่มู่อีกาณาจา มาเอยา เด<br>ชื่อที่ทำ<br>วันที่ตราจ                                          | าการ <mark>งบรายได้</mark><br>อสอบ 02-05-2                                                                                                    | Establishmen <sup>.</sup><br>2022                              | ร้                                                  | ว้อขัพพลายเออร์ตาม<br>งชัพพลายเออร์ตามจ                                                                                                    | <b>จ</b> ∻√<br>∻√1                                                                                                    |               |          |
| รมูล <del>ดาแหนง มาเอยเกเห</del><br>ชื่อที่ทำ<br>วันที่ตรวร<br>งาด                          | รงจาย<br>าการ <mark>งบราย"เด้</mark><br>อสอบ 02–05–2<br>มักเชี พฤษชาตุม                                                                                                    | Establishmen<br>2022                                           | ร์<br>เเพิ่ง<br>เหพื่อ                              | ว้อขัพพลายเออร์ตาม<br>ขัพพลายเออร์ตามจ<br>มขัพพลายเออร์ตามจ                                                                                                    | হ÷য<br>≑য1<br>€য2                                                                                                    |               |          |
| ชื่อที่ห่<br>ข้อที่ห่<br>านี้ที่ตราง<br>งาด                                                 | ⊶จ้าย<br>าการ <mark>งมราย"เต้</mark><br>อสอบ 02–05–2<br>บัญชี พฤษภาคง<br>เลขที่                                                                                                    | <mark>Establishmen</mark><br>2022<br>N-2565                    | ร์<br>เพิ่ม<br>เพิ่ม<br>ID ภาษ์ย                    | ชื่อชัพพลายเออร์ตาม<br>เชไพพลายเออร์ตามจ<br>เชโพพลายเออร์ตามจ<br>องชัพพลายเออร์ตาม                                                                                                   | হন্য<br>ক্যি<br>ক্য2<br>০67556100                                                                                                    | 0319          |          |
| ชื่อที่ห่<br>ขื่อที่ห่<br>าวันที่ตรวจ<br>งวดเ<br>เ<br>ม                                     | ⊷ล้าย<br>าการ <mark>งบราย"ต้</mark><br>มสอบ 02–05–2<br>บัญชี พฤษภาคม<br>เลขที่<br>เ.ง.ด. <mark>ภ.ง.ด.53</mark>                                                                                                    | <mark>Establishmen</mark><br>2022<br>พ-2565<br>นิติบุคคล       | ร์<br>เพิ่ม<br>เพิ่ม<br>ID ภาษ์ย<br>มัตรประจำตัวย   | ชื่อชัพพลายเออร์ตาม<br>เชไพพลายเออร์ตามจ<br>เชไพพลายเออร์ตามจ<br>องชไพพลายเออร์ตาม<br>องชไพพลายเออร์ตาม                                                                              | হ÷্য<br>≑৲1<br>২২2<br>হ÷্য<br>০67556100<br>হ÷্য                                                                                                    | 0319          |          |
| ชื่อที่ห่<br>วันที่ตรวง<br>งวดเ<br>เ<br>ม<br>ก<br>เงื่อ                                     | ⊼จ้าย<br>าการ <mark>งบรายใต้</mark><br>อสอบ 02–05–2<br>บัญชี (พฤษภาคง<br>เลขที่<br>เ.ง.ด. <mark>ภ.ง.ด.53</mark><br>อนใช ( <mark>หัก ณ ที่จั</mark>                                                                                                    | Establishmen<br>2022<br>ม-2565<br>นิดิบุคคล<br>าย              | ร์<br>เพิ่ม<br>เพิ่ม<br>ID กาษ์ย:<br>มัตรประจำตัวย: | ป้อชพพลายเออร์ตาม<br>เช่พพลายเออร์ตามจ<br>ชพพลายเออร์ตามจ<br>องชพพลายเออร์ตาม<br>เลขสำตับ W                                                                                          | ৩৭ীয়<br>বিশ্বী<br>বিশ্বী<br>বেশ্বী<br>বেশ্বী<br>বেণ্ণ বেশ্বী<br>বেণ্ণ বেশ্বী<br>বেণ্ণ বেণ্ণ বেণ্ণ বেশ্বী<br>বেণ্ণ বেশ্বী<br>বেণ্ণ বেশ্বী<br>বেণ্ণ বেশ্বী<br>বেণ্ণ বেণ্ণ বেণ্ণ বেণ্ণ বেশ্বী<br>বেণ্ণ বেণ্ণ বেণ্ণ বেণ্ণ বেণ্ণ বেণ্ণ বেণ্ণ বেণ্ণ বেণ্ণ বেণ্ণ বেণ্ণ বেণ্ণ বেণ্ণ বেণ্ণ বেশ্বী<br>বেণ্ণ বেণ্ণ বেণ্ণ বেণ্ণ বেণ্ণ বেণ্ণ বেণ | 0319          |          |
| ชื่อที่ห่<br>วันที่ตราจ<br>งวด<br>เ<br>ม<br>เงื่อ<br>ประเภทรา                               | ■ร้าย<br>งบรายใต้<br>งสอบ 02–05–2<br>มัญชี พฤษภาคม<br>เลยท์<br>เ.ง.ต. <u>ภ.ง.ต.53</u><br>งนใช <u>พัก ณ ที่จ่</u><br>ายใต้ 6                                                                                                    | Establishmen<br>2022<br>พ-2565<br>หิติบุคคล<br>าย              | ร์<br>เพิ่ม<br>เพิ่ม<br>ID กาษ์ย:<br>มัตรประจำตัวย: | ป้อชพพลายเออร์ตาม<br>เช่พพลายเออร์ตามจ<br>เช่พพลายเออร์ตามจ<br>งงชพพลายเออร์ตาม<br>เลขสำตับ W<br>าไนที่ส่งรายการชำระ                                                                 | হণীয়<br>দিয়া<br>দিয়2<br>হণীয় 067556100<br>হণীয়<br>/HT<br>13μ                                                                                                    | 0319          |          |
| ชื่อที่ทำ<br>วันที่ตรวจ<br>งวด<br>เ<br>ก<br>เวื้อ<br>ประเภทรา<br>ชื่อรา<br>ชื่อรา           | รร้อาย<br>าการ <mark>งบราบ"เด้</mark><br>อสอบ 02-05-2<br>มัญชี พฤษภาคง<br>เลขที่<br>เ.ง.ด. <u>ก.ง.ต.53</u><br>วม"ไข <mark>หัก ณ. ที่จ้</mark><br>าย"ได้ <mark>6</mark><br>าย"ได้ ค่าสินค้า                                                                                                    | Establishmen<br>2022<br>ม-2565<br>นิติบุคคล<br>าม              | ร์<br>เพิ่ม<br>เป็ กาษ์ย<br>บัตรประจำตัวข<br>เลขท์  | ปี้อชัพพลายเออร์ตาม<br>เช่พพลายเออร์ตามจ<br>เช่พพลายเออร์ตามจ<br>องชัพพลายเออร์ตาม<br>เลขสำดับ W<br>าันที่ส่งรายการชำระ<br>เอกสารอัตราแลกเปล่                                        | จริง<br>ริง1<br>ริง2<br>จริง 067556100<br>จริง<br>/HT<br>เงิน                                                                                                    | 0319          |          |
| ชื่อที่ห่<br>วันที่ตรวจ<br>งวด<br>เงื่อ<br>ประเภทร<br>ชื่อร<br>จำนามเงินที่ข                | ⊷ถ้าย<br>มาการ <mark>งบราบ"ด้</mark><br>มสอม 02–05–2<br>มัญชี พฤษภาคง<br>พฤษภาคง<br>พฤษภาคง | Establishmen<br>2022<br>ม-2565<br>มิดิบุคคล<br>าม              | ร์<br>เพิ่ม<br>เป็ ภาษ์ย<br>มัตรประจำตัวย<br>เลขท์  | ปี้อชัพพลายเออร์ตาม<br>เช่พพลายเออร์ตามจ<br>เช่พพลายเออร์ตามจ<br>องชัพพลายเออร์ตาม<br>เลขสำดับ W<br>วันที่ส่งรายการชำระ<br>เอกสารอัตราแลกเปล<br>จำนวนเงินคิดเพิ่มพี                  | จริง<br>ริง1<br>ริง2<br>จริง 067556100<br>จริง<br>/HT<br>เงิน<br>เมื่น                                                                                                    | 0319          |          |
| ชื่อที่ห่<br>าันที่ตราจ<br>งวด<br>เงื่อ<br>มระเภทร<br>ชื่อร<br>จำนวนเงินที่<br>จำนวนเงินที่ | ระจ้าย           งมรามใต้           งสอม         02-05-2           มัญชี         พฤษภาคม           เง.เข.         ก.ง.เต.53           งมายได้         ด้าสินด้า           มยาต์         ด้าสินด้า           ข้าระ         [           พพнт         [                                                                                                    | <mark>Establishmen</mark><br>2022<br>พ–2565<br>นิติมุทกล<br>าม | ร์<br>เพิ่ม<br>ID กาษ์ข<br>บัตรประจำตัวข<br>เลชห์   | ชื่อชัพพลายเออร์ตาม<br>เช่พพลายเออร์ตามจ<br>เช่พพลายเออร์ตามจ<br>งงชัพพลายเออร์ตาม<br>เลขลำตับ W<br>านที่ส่งรายการข้าระ<br>เอกสารอัตราแลกเปย่<br>จำนวนเงินคิตเพิ่มพี<br>อัตราแลกเปย่ | จริง<br>ริง1<br>ริง2<br>จริง 067556100<br>จริง<br>/HT<br>เสียน<br>เสษ                                                                                                    | 0319          |          |

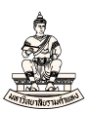

### 9. เลือกรายงานชื่อ รายงานการรับรอง WHT ของผู้ค้าของประเทศไทย

#### Oracle Applications - PROD

ไฟล์ แก้ไข มุมมอง โฟลเดอร์ เครื่องมือ วินุโดว์(w) วิธีใช้

|     | 🗞 🚯 I 🖉 🎘 🚳            | 🌢 🖗 i 🗶 🗊 🎁 💋 📈 i 🥒 🍘 🥔 🔅 i ?                |             |
|-----|------------------------|----------------------------------------------|-------------|
| 0   | <mark>O</mark> ส่งคำขอ |                                              | × ×         |
|     | ่ รันคำขอนึ้           | อ <i>ห</i> ดั <u>ต</u>                       | n           |
|     | ชื่อ                   |                                              |             |
|     | หน่วยปฏิบัติงาน        | รายงาน                                       | ×           |
|     | พารามิเตอร์            |                                              |             |
|     | ภาษา                   | ค้นหา%                                       |             |
|     |                        | า้า                                          | ແລງໄພລິເເລີ |
|     |                        | รายงานการรับรอง WHT ของผู้ค้าของประเทศใทย    | APAC C      |
|     | ในเวลาต่อไปนี้         | รายงานสรุบ WHT ของผู้ด้าของประเทศใทย         | APAC CI     |
| L U | ຕັ້ນ ການ               | รายงานการสร้างรายการเพิ่มเป็นกลุ่ม           | Assets      |
|     | פאוראור                | เผยแพรรายงานใน RX                            | Assets      |
|     |                        | รนเวนการกระทบขอดรายการดงด้วงบัดเตล็ด         | Bills of N  |
|     | — เมื่อเสร็จสมบูรณ์ —  | รายงานการกระทบยอตรายการดงด้างโดยสรป          | Bills of N  |
|     |                        | รายงานการกระทบขอดรายการคงค้างใน AP และ PO    | Bills of N  |
| L U |                        | รายงานการตัดจำหน่ายรายการคงค้าง              | Bills of N  |
| 1   | โครงราง                | RU-รายงานงบกระทบยอด (กระแสรายวัน)            | Cash Ma     |
|     | แจ้ง                   | RU-รายงานงบกระทบยอด (ออมทรัพย์/ผากประจำ)     | Cash Ma     |
|     | พิมพ์ๆปที่             | RU-รายงานงบกระทบยอดบัญชีเจ้าหนีเช็ครอการจ่าย | Cash Ma     |
|     |                        | RU-การเคลื่อนใหวงบประมาณ                     | General 🍼   |
|     | a da "                 |                                              |             |
| ·   | วุธใช                  | (ดันหา) (ตกลง ยกเลิก)                        | 4           |
|     |                        |                                              |             |

### ้ 10. กรอกชื่อที่ทำการ WHT เลือก งบรายได้ Establishment

Oracle Applications - PROD

"ไฟล์ แก้ไข มุมมอง โฟลเดอร์ เกรื่องมือ วิษูโดว์(พ) วิธีใช้

|                    | h 🚯               | <u>م</u>  |                                                     | i 🖉 🗐           | 0        | \$ [ <b>?</b> |   |                                                                                   |                                       |           |                                |
|--------------------|-------------------|-----------|-----------------------------------------------------|-----------------|----------|---------------|---|-----------------------------------------------------------------------------------|---------------------------------------|-----------|--------------------------------|
| 🖸 🖸 ส่งคำขอ        |                   | ~ ~       |                                                     |                 |          |               |   |                                                                                   | ×××                                   |           |                                |
| รันคำขอนี้ —       |                   |           |                                                     |                 |          |               |   | ๆัดลอก                                                                            | קן                                    |           |                                |
|                    | ชื่อ              | รายงาน    | งการรับรอง WHT ของผ                                 | ้เค้าของประเทศไ | ทย       |               |   |                                                                                   |                                       | เออร      | บัญชัธนาคาร                    |
| - หน่วยปกิเ        | <br>ได้งาน        |           |                                                     |                 | 1        | 0             |   | ข้อที่ทำการ WHT                                                                   |                                       | ×         | ม.ร. สาขาวิทยบริการฯ จ.เพชรบูร |
|                    | มิเตกร์           |           | <mark>O</mark> พารามิเตอร์                          |                 | <u> </u> | <u> </u>      | × |                                                                                   |                                       |           |                                |
|                    | ภาษา              | Thai      | ชื่อที่ทำการ WHT<br>หน่วยปฏิบัติงาน                 |                 |          |               |   | ค้นหา<br>ชื่อที่ทำการ WHT<br>xx_สถาบันภาษา_Lega                                   | 1                                     |           |                                |
|                    |                   |           | จากงวด                                              |                 |          |               |   | xx_โครงการปรัชญาตุ                                                                | ษฏิ่ม                                 |           |                                |
|                    | รันงาน (          | เร็วสุดเ  | ประเภทภ.ง.ด.<br>จากเลขที่เช็ด                       |                 |          |               |   | XX_โครงการปรัชญาดุ<br>XX_โรงเรียนสาธิตฯ (ผ่<br>XXX_งบสวัสด์การ_Leg:               | ษฏีม.ั<br>າຍປร<br>al                  |           | จำนวนเงิน                      |
| ์ เมื่อเสร็จสมบูรเ | ณ์                | ⊻ี บฺันทึ | ถึงเลขที่เซ็ด<br>จากวันที่                          |                 |          |               |   | XXX_โครงการปรัชญา<br>คณะทัศนมาตรศาสตร์<br>คณะธุรกิจการบริการ_                     | រាមฏิ<br>_Legal<br>legal              |           | ที่ชำระ []<br>18,315.00 . ▲    |
| โ โด               | รงร่าง<br>แจ้ง    | รายงาา    | ถึงวันที่ชำระเงิน<br>จากเลขที่ WHT<br>ฉึบออเกี่ WHT |                 |          |               |   | คณะพัฒนาทรัพยากรม<br>คณะวิศวกรรมศาสตร์<br>คณะศิลปกรรมศาสตร์<br>คณะสาธารณสุขศาสตร์ | เนุษย์<br>Legal<br>Legal<br>รู้ legal |           |                                |
| м <sup>м</sup> и   | พ"เปที            | noprir    | จากเลขที่กลุ่ม WHT                                  |                 |          |               |   | คณะสื่อสารมวลชน_leg<br>งบรายใด้ Establishma                                       | gal<br>ent                            |           |                                |
| <u>ว</u> ิธีเข้    |                   |           | ถึงเลขที่กลุ่ม WHT                                  |                 |          |               |   | งมสวัสต์การ2_Legal                                                                |                                       |           | ย่อยกิ่ง"(ม)                   |
|                    |                   |           | โหมดดีบัก                                           | าม              |          |               | - | งบสวัสติการ_Legal                                                                 | ากลง .                                | มาเลิก    | ดูรายการใบแจ้งหนึ่             |
|                    |                   |           | ตกลง                                                | ยกเล็ก          | ล้าง     | Help          |   |                                                                                   |                                       | การลงบัญ  | ปชี่ ประมวลผลแล้ว              |
| ก                  | าร <u>ด</u> ำเนิน | งการ      |                                                     |                 |          | , ,           | N | i <sup>N</sup>                                                                    |                                       | <u>62</u> | เยการข้าระเงิน                 |

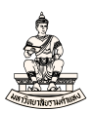

### 11. หน่วยปฏิบัติงาน จากตัวอย่างเลือก สาขาวิทยบริการฯ จ.เพชรบูรณ์ (เงินทุนสำรองจ่าย)

#### Oracle Applications - PROD

ใ<u>พล์ แก้</u>ไข มุมมอง โพลเดอร์ เครื่องมือ วิ**นฺโดว์(w) วิธีใช้** 

| 🛤 📎 🔕 l 🖉 🎘 🚳 🍐                     | 🕅 I 🔀 🕩 🎁 🎽                | 😡 i 🎜 🖾 🕘 🖉 🎼 🤋           | )       |                 |                 |              |                                 |
|-------------------------------------|----------------------------|---------------------------|---------|-----------------|-----------------|--------------|---------------------------------|
| D อีเงคำขอ                          |                            |                           |         | 1               | ×I×             |              |                                 |
| รันคำขอนี้                          |                            |                           |         |                 | 1               |              |                                 |
|                                     |                            |                           | ରା      | ัดลอก           |                 |              | 7                               |
| ชื่อ รายง                           | านการรับรอง WHT ของ        | ผ้ค้าของประเทศใทย         |         |                 |                 | เออร์        | บัญชีธนาคาร                     |
| <ul> <li>หน่วยปฏิบัติงาน</li> </ul> |                            | ·                         |         |                 |                 |              | ุม.ร. สาขาวิทยบริการฯ จ.เพชรบูร |
| พารามิเตอร์                         | <mark>O</mark> พารามิเดอร์ | 11                        |         | ้ายปกิบัติงาน   |                 |              | X                               |
| 🗠 ภาษา Thai                         | And the second state       | warm Track link and       |         |                 |                 |              |                                 |
| ~                                   | ขอททาการ พศา               | JUSTBIM Establishme       | ด้เ     | แหา%เพช         |                 |              |                                 |
|                                     | หนายบฏบดงาน                |                           |         | หน่วยปลำใต้งาน  |                 |              |                                 |
| < ในเวลาต่อไปนี้                    | จากงวด                     |                           |         | สาขาวิทยบริการฯ | <u>อ.เพช(</u> * | บรณ์         |                                 |
| - รันงาน เร็วสุด                    | ก ประเภทภ.ง.ด.             |                           |         | สาขาวิทยบริการฯ | อ.เพชฯ          | รบูรณ์ (เงิร | นทุนสำรองจ่าย ม.ร.)             |
|                                     | จากเลขทเชค                 |                           |         |                 |                 |              |                                 |
| ั เมื่อเสร็จสมบูรณ์                 | ถึงเลขทีเข็ค               |                           |         |                 |                 |              |                                 |
| ☐                                   | ห จากวนท                   |                           |         |                 |                 |              |                                 |
| โครงร่าง รายง                       | ถงวนทชาระเงน               |                           |         |                 |                 |              |                                 |
| แจ้ง                                | จากเลขที่WHI               |                           | (m)     |                 |                 |              |                                 |
| พิมพ์ไปที่ nopr                     | i ถึงเลขทีWHT              |                           |         |                 |                 |              |                                 |
|                                     | จากเลขทึกลุม WHT           |                           |         |                 |                 |              |                                 |
| าร์ริเช                             | ถึงเลขทึกลุม WHI           | •                         |         |                 |                 |              |                                 |
| l                                   | โหมดดีบัก                  | ใม                        |         |                 |                 |              |                                 |
|                                     |                            |                           |         |                 |                 |              |                                 |
|                                     | ฐกลง                       | ยุกเลิก อ้าง <u>H</u> elp |         | (               | ค้นหา           |              | ตกลง ยกเลิก                     |
| การ <u>ด</u> ำเนินการ.              |                            | - v , 1                   | มหนี้ ` |                 |                 | ดูร          | ายการข้าระเงิน                  |

### 12. จากงวด เลือกงวดภาษีหัก ณ ที่จ่าย จากตัวอย่างเลือก งวด พฤษภาคม-2565

🍰 Oracle Applications - PROD

|                        | S F F F F F F F F F F              |                    |             |                 | - Pi  | wi                           |             |
|------------------------|------------------------------------|--------------------|-------------|-----------------|-------|------------------------------|-------------|
| รันดำขอนี้             |                                    |                    |             |                 |       |                              |             |
|                        |                                    |                    |             | ฏ <b>ั</b> ดลอก |       | ระเงิน                       | เอกสารการ   |
| ชื่อ                   | รายงานการรับรอง WHT ของผู้ค้าของป  | ระเทศไทย           |             |                 |       |                              | //86153.=   |
| หน่วยปฏิบัติงาน        |                                    |                    |             |                 |       | าากงาด                       |             |
| พารามิเตอร์            |                                    | 🖸 พารามิเตอร์      |             |                 |       | žuu Marce                    |             |
| ภาษา                   | Thai                               | ชื่อที่ทำการ WHT   | งบรายใด้ Es | tablishme       | 12    | คนหา(%2565                   |             |
|                        |                                    | หน่วยปฏิบัติงาน    | สาขาวิทยบร์ | การฯ จ.เพช      | รบูรถ | มกราคม-2565                  |             |
|                        |                                    | -<br>จากงวด        |             |                 |       | กุมภาพันธ์-2565              |             |
| ี เพเาลาตอาเมผ         | เร็วสอเห่ว <i>ห</i> ื่วะเป็นๆมๆ อ้ | ประเภทภ.ง.ด.       |             |                 |       | มันาคม-2565<br>เมษายน-2565   |             |
| MI 1MC                 | ויז מאמרא האספרטארט נא             | จากเลขที่เข็ด      |             |                 |       | พฤษภาคม-2565                 |             |
|                        |                                    | -<br>ถึงเลขที่เข๊ด |             |                 | T T   | มีถุนายน-2565<br>            |             |
| _ เพ่มเผวงหพ่บ็วเพ     | 🗹 บันทึก"ไฟล์เอาต์พุตทั้งหมด       | จากวันที่          |             |                 |       | กรกฎาคม-2565<br>สังหาคม-2565 |             |
| วิตราร่าง              | รายงานการรับรอง WHT ของผู้ค้าของป  | ถึงวันที่ข้าระเงิน |             |                 |       | กนยายน-2565                  |             |
| 101                    | 1 D4 IWITTE D4 WITTE D4            | จากเลขที่ WHT      |             |                 |       |                              |             |
| เมือง<br>เพิ่มเพ็บปที่ | noprint                            | ถึงเลยที่ WHT      |             |                 |       |                              |             |
|                        | [to - ]                            | จากเลขที่กลุ่ม WHT |             |                 |       |                              |             |
| ว์รัญข้                |                                    | ถึงเลขที่กลุ่ม WHT |             |                 |       |                              |             |
|                        |                                    | ,<br>โหมดดีบัก     | ใญ่         |                 |       |                              |             |
| จำนวน                  | เงิน WHT                           |                    |             |                 |       | (ด้นหา (                     | ตกลง ยกเลิก |
|                        |                                    | <u>ต</u> กลง       | ຍຼຸຄເລົກ    | ้อ้าง           | Help  |                              |             |

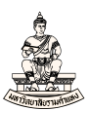

### 13. ประเภทภ.ง.ด. จากตัวอย่างเลือกประเภทภ.ง.ด. คือ ภ.ง.ด.53 นิติบุคคล

#### Oracle Applications - PROD

ใฟล์ แก้ไข มุมมอง โพลเดอร์ เกรืองมือ วินฺโดว์(พ) วิธีใช้

| F. | ۵ 🕸 🖗 ۱ 🕐 ổ           | ء ا چا 🏟 🖒 🌔 🛠 ا 🌾 🕹                                        | 🖌 🗊 🌒 🥖 💱 I                      | ?           |            |                               |              |          |
|----|-----------------------|-------------------------------------------------------------|----------------------------------|-------------|------------|-------------------------------|--------------|----------|
|    | ⊃ ส่งคำขอ             |                                                             |                                  |             |            | ×I×                           |              | _ 🗆 ×    |
|    | – รันคำขอนี้          |                                                             |                                  |             | ฏัตลอก     |                               | ระเงิน เร    | วกสารการ |
|    | ชื่อ                  | รายงานการรับรอง WHT ของผู้ค้าของป                           | ระเทศใทย                         |             |            |                               | /            | 786153.  |
|    | หน่วยปฏิบัติงาน       |                                                             |                                  |             |            |                               |              |          |
|    | พารามิเตอร์           |                                                             | 🗢 พารามิเตอร์                    |             |            | ×                             |              |          |
|    | ภาษา                  | Thai                                                        | double one WHIT                  | ນແຕນ©ດັ Ect | a blich ma |                               |              |          |
| ~  |                       |                                                             | ชอททาการ vvri<br>หน่วยปฏิบัติงาน | ส- 13       | ารฯ จ.เพชร | บูรถ                          |              | Þ        |
|    | - ในเวลาต่อไปนี้      |                                                             | จากงวด                           | พฤษภาคง–2   | 565        |                               |              |          |
| -  | รันงาน                | เร็วสุดเท่าที่จะเป็น"เป"ด้                                  | ประเภทภ.ง.ด.                     | <u>.</u>    | 15         | ะเภทภ.ง.ด.                    |              | ×        |
|    |                       |                                                             | จากเลขที่เช็ด                    |             |            |                               |              | _        |
|    | - เมื่อเสร็จสมบูรณ์ — |                                                             | ถึงเลขที่เช็ค                    |             | 9          | นหา(ท.ง.ต.%                   |              |          |
|    |                       | 🗹 บันทึกไฟล์เอาต์พุตทั้งหมด                                 | จากวันที่                        |             |            | ประเภทภ.ง.ด                   |              |          |
|    | โตรงร่าง              | รายงานการรับรอง WHT ของผ <sup>ู้</sup> ต <sup>้</sup> าของป | ถึงวันที่ข้าระเงิน               |             |            | ภ.ง.ต.⊥เงนเ≀<br>ภ.ง.ต.2 เงินป | ตอน<br>โนผล  |          |
|    | แจ้ง                  | u                                                           | จากเลขที่ WHT                    |             |            | ภ.ง.ด.3บุคค                   | ß            | -        |
|    | พิมพ์ไปที่            | noprint                                                     | ถึงเลขที่ WHT                    |             |            | ກ. v. ດ. 53                   | บุคคล        |          |
| Q  |                       |                                                             | จากเลขที่กลุ่ม WHT               |             |            |                               |              |          |
|    | ว์ธีใช้               |                                                             | ถึงเลขที่กลุ่ม WHT               |             |            | -                             |              |          |
|    |                       |                                                             | โหมดดีบัก                        | ใญ่         |            | (คนหา)                        | (ตกลง ยกเล็ก | ן ני     |
|    | จำนวนเ                | ι3и WHT                                                     |                                  |             |            |                               |              |          |
|    |                       |                                                             | ัตกลง                            | ມຼາເລົ່າ    | ้อ้าง      | Help                          |              |          |

#### 

| เพล่ | แ <u>ก</u> ้ใข | ที่ททอง | โฟลเ <u>ด</u> อร์ | เ <u>ค</u> รื่องมือ | ว <u>ิน</u> โดว <b>์</b> (w) | วิธีใช้ |
|------|----------------|---------|-------------------|---------------------|------------------------------|---------|
|------|----------------|---------|-------------------|---------------------|------------------------------|---------|

|   | 801888                | ) 🗳      | ) i 🔀 🗊 🞁 🎽                                | I 🕪 I 📣 🗐 🌒 🖉 🎭 I 🤶          |                                     |           |
|---|-----------------------|----------|--------------------------------------------|------------------------------|-------------------------------------|-----------|
|   | 🗢 ส่งคำขอ             |          |                                            |                              | ×                                   | I X       |
|   | ่ รันคำขอนี้          |          |                                            |                              | <u>ค</u> ัดลอก                      |           |
|   | ชื่อ                  | รายงา    | นการรับรอง WHT ของ                         | มผู้ค้าของประเทศใทย          |                                     | เมษา      |
|   | หน่วยปฏิบัติงาน       |          |                                            |                              |                                     | 5         |
|   | พารามิเตอร์           |          | 🗢 พารามิเตอร์                              | ×                            |                                     |           |
|   | ภาษา                  | Thai     | ชื่อที่ทำการ WHT                           | งบรามใด้ Establishme         |                                     |           |
|   |                       |          | หน่วยปฏิบัติงาน                            | สาขาวิทยบริการฯ จ.เพชรบูรเ   | ตัวเลือก <u>ด</u> ีบัก              |           |
|   | ในเวลาต่อไปนี้        |          | จากงวด                                     | <mark>พฤษภาคม-2565 14</mark> |                                     |           |
| Н | รันงาน                | เร็วสุด  | บระเภทภ.ง.ด.                               | n.j.a.5:                     | <u>ถ</u> ำหนดการ                    |           |
| 1 | - เมื่อเสร็จสมบูรณ์ — | ี ⊻บันท่ | จากเลขทีเช็ค<br>ถึงเลขที่เช็ค<br>จากวันที่ | 77861552<br>77861552         |                                     |           |
|   | โครงร่าง              | รายงา    | ถึงวันที่ข้าระเงิน<br>จากเลขที่ WHT        |                              | <u>ต</u> ัวเลือก                    |           |
|   | พิมพ์ๆปที่            | nopri    | ถึงเลขที่ WHT                              |                              | ตัวเล <i>ื</i> อกการส่ง <u>ม</u> อบ |           |
|   | rian (Bri             | nopn     | จากเลขที่กลุ่ม WHT                         |                              |                                     |           |
|   | <u>ว</u> ิธี?ช้       |          | ถึงเลขที่กลุ่ม WHT                         |                              | ມຼາເລົ່າ                            | าร (เครื่ |
| l |                       |          | โหมดดื่บัก                                 | 1.ม                          |                                     |           |
|   |                       |          | ( <u>ต</u> กลง                             | ียุกเลิก อ้าง (Help)         |                                     | การลง     |
|   | การ <u>ด</u> ำเหิ     | นการ     | J                                          | - v ', v                     | มหนื                                | ę         |

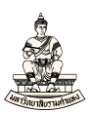

### 15. คลิกปุ่ม ส่ง

🕌 Oracle Applications - PROD

"ไฟล์ แก้ไข มุมมอง โฟลเดอร์ เครื่องมือ วินุโดว์(w) วูิธีใช้

|     | l 🏷 👀 I 🖉 🎘 🚳       | 🌢 🖗 i 🔀 🛍 🛍 📈 i ⊿ 🖾 🌒 🖉 🎭 i 🤶                                                        |
|-----|---------------------|--------------------------------------------------------------------------------------|
| 0   | Ο ส่งคำขอ           | × X                                                                                  |
|     | ่ ∽ รันคำขอนี้      |                                                                                      |
|     | ชื่อ                | รายงานการรับรอง WHT ของผู้ด้าของประเทศใทย                                            |
|     | หน่วยปฏิบัติงาน     |                                                                                      |
|     | พารามิเตอร์         | งบรายใด้ Establishment:สาขาวิทยบริการฯ จ.เพชรบูรณ์ (เงินทุนสำรองจ่าย ม.ร.):พฤษภาคม–2 |
|     | ภาษา                | Thai                                                                                 |
|     |                     | ( <u>การตั้งค่าฏาษา</u> ตัวเลือก <u>ด</u> ีบัก                                       |
|     | ในเวลาต่อไปนี้      |                                                                                      |
|     | รันงาน              | เร็วสุดเท่าที่จะเบิน"ไป"ได้ <u>ถ</u> ำหนดการ                                         |
|     | - เมื่อเสร็จสมบูรณ์ | ี่บันทึก"เพล้เอาต์พุดทั้งหมด                                                         |
| r u | โครงร่าง            | รายงานการรับรอง WHT ของผู้ค้าของประเทศฯเทย                                           |
|     | ແຈ້ນ                |                                                                                      |
|     | พิมพ์ใปที่          | noprint                                                                              |
|     | <br>วิธีใช้         | (ชิ่ง ยูกเลิก )                                                                      |

### 16. คลิกปุ่มดูเอาต์พุต

#### 🕌 Oracle Applications - PROD

| เ <u>ร</u> ียกร | ข้อมูลล่าสุด                    | <u>ค</u> ้นหาคำขอ     |         |       | ่≓่∎ ⊑<br>ส่งถ้าขอใหม่         |
|-----------------|---------------------------------|-----------------------|---------|-------|--------------------------------|
| ID คำขอ         | ข้อ                             | หลัก                  | াথার    | สถานะ | พารามิเตอร์                    |
| 5454167         | รายงานการรับรอง WHT ของ         |                       | สมบูรณ์ | ปกติ  | 1452923, 457, พฤษภาคม–25       |
| 5452257         | รายงานการรับรอง WHT ของ         |                       | สมบูรณ์ | ปกติ  | 1452923, 457, พฤษภาคม-25       |
| 5451501         | รายงานการรับรอง WHT ของ         |                       | สมบูรณ์ | ปกติ  | 1452923, 457, พฤษภาคม-25       |
| 5451499         | รายงานการรับรอง WHT ของ         |                       | สมบูรณ์ | ปกติ  | 1452923, 466, มีนาคม-2565      |
| 5451203         | รายงานการรับรอง WHT ของ         |                       | สมบูรณ์ | ปกติ  | 1452923, 457, พฤษภาคม-25       |
| 5451087         | รายงานการรับรอง WHT ของ         |                       | สมบูรณ์ | ปกติ  | 1459923, 457, พฤษภาคม–25       |
| 5448847         | RU–หนังสืออนุมัติเบิกเงิน/ ตั้ง |                       | สมบูรณ์ | ปกติ  | 141, 1025525, T65/216, IN      |
| 5448323         | การตรวจสอบผู้ใช้/ บทบาทขะ       |                       | สมบูรณ์ | ปกติ  | 10000, FD20102_10, , Y, Y,     |
| 5446629         | โอนรายการบันทึกไปยัง GL         |                       | สมบูรณ์ | ปกดิ  | <b>16</b> 0, Y, 2070, , 2022/0 |
| 5446628         | จัดทำบัญชี                      |                       | สมบูรณ์ | ปกติ  | 200, 200, Y, 2070, PAYMENT     |
| ระ              | งับคำขอ                         | ดูรายละเ <u>อ</u> ียด |         |       | ดูเอาด์พุด                     |
| ยกเ             | เล็กคำขอ                        | ว์น์จฉัย              |         |       | ดูล็อฏฯฟล์                     |

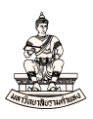

### 17. รายงานการรับรอง WHT ของผู้ค้าของประเทศไทย

| หนังสือรับรองการหักภ                                                                                                    | เษี ณ ที่จ่าย                        |                                     | เล่มที่.                |      |
|----------------------------------------------------------------------------------------------------|--------------------------------------|-------------------------------------|-------------------------|------|
| ตามมาตรา 50 ทวิ แห่งประ                                                                                                    | มวลรัษฎากร                           |                                     | เลขที่                  |      |
| ยที่หน้าที่หักกานี้ อเพื่อ่าย                                                                                                    | 5 (13 wǎn)* 0 9                      | 9 4 0 0 1                           | 9 3 4 8                 | 3    |
| ผู้มหาวิทยาลัยรามคำแหง                                                                                                    | ง (15 กลก)                           |                                     |                         |      |
| น<br>(ใหระบุวาเป็น บุคคล นิติบุคคล บริษัท สมาคม หรือคณะบุคคล)                                                                                                    | លារទសាសរមើលពរបាតណា                   |                                     |                         |      |
| ที่อยู่282 ถนนรามคำแหง แขวงหัวหมาก กรุงเทพมหานคร, 10240 (สาขาวิทยบริการฯ จ.<br>(ให้ระบุ ซื้ออาคาร/หมูบ้าน ห้องเลขที่ ชั้นที่ เลขที่ ตรอก/ชอย หมูที่ ถนน ตำบล/เขวง อำเภอ/ข | พชรบูรณ์ (เงินทุนสำรอง<br>ๆ จังหวัด) | จ่าย ม.ร.) เลขที่เช็ค 7786          | 51552)                  |      |
|                                                                                                    | ร (13 หลัก)* 0 6                     | 7 5 5 6 1 0                         | 0 0 3 1                 | 9    |
| สูงการการการการการการการการการการการการการก                                                                                                    |                                      |                                     |                         |      |
| 10                                                                                                    | งกระงาดาพีเนลยาตอน                   | 15                                  |                         |      |
| ที่อยู่ 292/1-2 ถนนรณกิจ ตำบลหลุ่มสัก อำเภอหลุ่มสัก จังหวัดเพชรบูรณ์ 67110 Thailan                                                                                        | d                                    |                                     |                         |      |
| ้ (ให้ระบุ ชื่ออาคาร/หมูบาน หองเลขที่ ชั้นที่ เลขที่ ตรอก/ชอย หมูที่ ถนน ตำบล/แขวง อำเภอ/เขต จ                                                                            | ังหวัด)                              |                                     |                         |      |
| ຄຳດັນທີ່ ໃນແບບ 🗌 (1) ກ. <b>ง.ຕ.1</b> ກ 🗌 (2) ກ                                                                                                    | ง.ด.1กพิเศษ                          | (3) ภ.ง.ด.2                         | (4) <b>ภ.ง.ด.3</b>      |      |
| ให้สามารถอ้างอิงหรือสอบอันกันได้ระหว่างลำดับที่ตาม<br>เพิ่มส์ตรับตอพ กับแบบเซ็บตายการกาซีบักซีด่าย) [(5) <b>ภ.ง.ค.2ก</b> [(6) ภ                                           |                                      | (7) ภ.ง.ด.53                        |                         |      |
|                                                                                                    | าับเดือบ                             |                                     | ्यत् य                  | _    |
| ประเภทเงินได้พึงประเมินที่จ่าย                                                                                                    | รค เกษต<br>หรือปีกานี ที่จ่าย        | จำนวนเงินที่จ่าย                    | มาษทุกก<br>และนำสุ่งไว้ |      |
| र्जन दे जे थे थे के                                                                                                    |                                      |                                     | 1112 8 11 1 1           |      |
| 1. เง่นเดอน คาจาง เบยเลยง เป็นส ฯลฯ ตามมาตรา 40 (1)                                                                                                    |                                      |                                     |                         |      |
| 2. คุณรรรมเนชม คุณ เขาน เ ๆสๆ ตุเมม (คร. 1.40 (2)<br>2. อาแนะอิทธิ์ 4.5.4 ตามนาตรร 40 (2)                                                                                 |                                      |                                     |                         |      |
| 3. ทาแทงเซนตกฏ ฯถฯ พามม เพรา 40 (3)<br>4. (อ) ดออเจี้ย สอส. ตามมาตรา 40 (4) (อ)                                                                                           |                                      |                                     |                         |      |
| (ข) เงินขั้นผล เงินส่วนแข่งกำไร ขลง ตามมาตรา 40 (4) (ข)                                                                                                    |                                      |                                     |                         |      |
| (1) กรณีผู้ใครับเงินปันผลใครับเครดิตภาษี โดยจ่ายจาก                                                                                                    |                                      |                                     |                         |      |
| ้้ กำไรสุทธิของกิจการที่ต้องเสียภาษีเงินได้นิติบุคคลในอัตราดังนี้                                                                                                    |                                      |                                     |                         |      |
| (1.1) อัตราร้อยละ 30 ของกำไรสุทธิ                                                                                                    |                                      |                                     |                         |      |
| (1.2) อัตราร้อยละ 25 ของกำไรสุทธิ                                                                                                    |                                      |                                     |                         |      |
| (1.3) อัตราร้อยละ 20 ของกำไรสุทธิ                                                                                                    |                                      |                                     |                         |      |
| (1.4) อัตราอื่น ๆ <i>(ระบุ</i> ) ของกำไรสุทธิ                                                                                                    |                                      |                                     |                         |      |
| (2) กรณีผู้ใครับเงินปันผลในใครับเครดิตภาษี เนื่องจากจายจาก                                                                                                    |                                      |                                     |                         |      |
| (2.1) กำไรสุทธิของกิจการที่ไดรับยกเวนภาบีเงิน ใดนิติบุคคล                                                                                                    |                                      |                                     |                         |      |
| (2.2) เงนปนผลหรือเงนสวนแบงของกาไรที่ได้รับยกเวนไมตองนำมารวม<br>• ๔ ท <sup>ั้</sup> น ๓ ๓ ท <sup>ั</sup> ้                                                                 |                                      |                                     |                         |      |
| คานวณเปนราย (ดเพอเสยภาษเงน (ดนดบุคคล<br>(ว.ว.) - ถ้าใจสามชี้ส่วนที่ได้รัวแวงขวามเสามชี้และปไม่เวิ่ม . ส.ไ                                                                 |                                      |                                     |                         |      |
| (2.5) ที่เรื่อสุทธิสาหาเทททศสาททานสุทธิยกม เมแกน 5 บ                                                                                                    |                                      |                                     |                         |      |
| (2.4) กำไรที่รับรู้ทางบัญชีโดยวิธีส่วนได้เสีย (equity method)                                                                                                    |                                      |                                     |                         |      |
| (2.5) อื่น ๆ (752)                                                                                                    |                                      |                                     |                         |      |
| 5. การจ่ายเงิน ใด้ที่ต้องหักภาบี ณ ที่จ่าย ตามคำสั่งกรมสรรพากรที่ออกตามมาตรา                                                                                              |                                      |                                     |                         |      |
| 3 เตรส เช่น รางวัล ส่วนลดหรือประโยชน์ใด ๆ เนื่องจากการส่งเสริมการขาย รางวัล                                                                                               | ) )                                  |                                     |                         |      |
| ในการประกวด การแข่งขัน การชิงโชค ค่าแสดงของนักแสดงสาธารณะ ค่าจ้าง                                                                                                    |                                      |                                     |                         |      |
| ทำของ ค่าโฆษณา ค่าเช่า ค่าขนส่ง ค่าบริการ ค่าเบี้ยประกันวินาศภัย ฯลฯ                                                                                                    |                                      |                                     |                         | ļ    |
| 6. อื่น ๆ <i>(ระบุ</i> )                                                                                                    | 02 พ.ค. 2565                         | 18,500 00                           | 185                     | 00   |
| รวมเงินที่จ่าย                                                                                                    | และภาษีที่หักนำส่ง                   | 18,500 00                           | 185                     | 00   |
| รวมเริ่มอามีที่ห้องนำส่ว (ตัวอักษะ) หนึ่งร้อยแปดสิบห้าบาทถ้วน                                                                                                    |                                      |                                     |                         | -    |
|                                                                                                    | ·····                                | ्र स                                | a                       |      |
| เงหมอบอยายา เกมอ./กองทุนสงเคราะหครู เรงเรยนเอกชนบาท กองทุนเ                                                                                                    | าระเบนตงคม                           | .บาท กองพุนสารองเลยง                | יייאניי1                | אויר |
| ผู้จ่ายเงิน 🗶 (1) หัก ณ ที่จ่าย 🗌 (2) ออกให้ตลอดไป 🗌 (3) ออr                                                                                                    | ให้ครั้งเดียว                        | (4) อื่น ๆ <i>(ระบุ)</i>            |                         |      |
| ลำเตือน ผู้มีหน้าที่ออกหนังสือรับรองการหักภาษี ณ ที่จ่าย ป ขอรับรองว่าข้อคว                                                                                               | ามและตัวเลขดังกล่าวข้า               | เงต <sup>ั</sup> นถูกต้องตรงกับความ | เจริงทุกประการ          |      |
| ฝ่าฝืนไม่ปฏิบัติตามมาตรา 50 ทวิ แห่งประมวล                                                                                                    | ลงชื่อ                               | ۔<br>لا                             | งายเงิน ประทับตรา\      |      |
| รัษฎากร ตองรับโทษทางอาญาตามมาตรา 35                                                                                                    | (กับ เลื่อง อี ฮื่อว                 |                                     | (นิติบูคคล<br>(กาบีบ)   |      |
| แหงประมวลรษฎากร                                                                                                    | (.119 19.19.19 11 11.19.19.1         | і И КАКИЦ I Ц І Ц А ЧА ЧТ)          |                         |      |

หมายเหตุ เลขประจำตัวผู้เสียภามีอากร (13 หลัก)\* หมายถึง 1. กรณีบุคคลธรรมดาไทย ให้ใช้เลขประจำตัวประชาชนของกรมการปกครอง 2. กรณีนิติบุคคล ให้ใหลงทะเบียนนิติบุคคลของกรมพัฒนาธุรกิจการค้า 3. กรณีอื่น ๆ นอกเหนือจาก 1. และ 2. ให้ให้เลขประจำตัวผู้เสียภามีอากร (13 หลัก) ของกรมสรรพากร

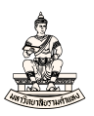

### 18. พิมพ์รายงาน RU ใบแนบหนังสือรับรองการหักภาษี ณ ที่จ่าย (RTF)

#### Oracle Applications - PROD

ใ<u>พล์ แก้</u>ไข มุมมอง โพลเดอร์ เครื่องมือ ว<u>ิน</u>โดว์(W) วูรีใช้

| 5 | 🏷 👀 I 🖉 🎘 🚳            | 🌢 🖗 i 🗶 🗊 🎁 💋 i 🥒 🏟 🍥 🥔 🎼 ?                                                                 |                            |
|---|------------------------|---------------------------------------------------------------------------------------------|----------------------------|
| D | <mark>O</mark> ส่งคำขอ |                                                                                             | × ×                        |
|   | ่ รันคำขอนี้           | ฏัตลอก                                                                                      |                            |
|   | ชื่อ                   | %รับรอ                                                                                      |                            |
|   | หน่วยปฏิบัติงาน        | รายงาน                                                                                      | ×                          |
|   | พารามิเตอร์            |                                                                                             |                            |
| Ц | ภาษา                   | ค้นหา%รับรอ                                                                                 |                            |
| ~ |                        | ชื่อ<br>รายงานการรับรอง WHT ของผู้ด้าของประเทศขาย                                           | แอบพลิเคช<br>APAC Cons     |
| - | ในเวลาต่อไปนี้         | ลิสต์หนังสือรับรองการหักภาษ์ ณ ที่จ่าย<br>หนังสือรับรองการหักภาษ์ ณ ที่จ่ายใน AP            | Payables<br>Payables       |
| Ĩ | รันงาน                 | RU ใบแนบหนังสือรับรองการหักภาษี ณ ที่จ่าย<br>RU ใบแนบหนังสือรับรองการหักภาษี ณ ที่จาย (RTF) | xcust custe<br>xcust custe |
| ~ | ่ เมื่อเสร็จสมบูรณ์    |                                                                                             |                            |
|   | โครงร่าง               |                                                                                             |                            |
|   | แจง<br>พิมพ์ๆปที่      |                                                                                             |                            |
|   |                        |                                                                                             | Þ                          |
|   | <u>ว</u> ิธีใช้        | (คันหา) (ตกลง ยกเลิก)                                                                       |                            |

19. ระบุพารามิเตอร์ช่อง Operating Unit เลือกให้ตรงกับหน่วยงานที่ปฏิบัติงาน จากตัวอย่างเลือกสาขา วิทยบริการฯ จ.เพชรบูรณ์ (เงินทุนสำรองจ่าย)

| 2            | Oracle Applications - PROD                        |                                           |                                          |                                        |                       |                |                                                     | - 0 ×  |
|--------------|---------------------------------------------------|-------------------------------------------|------------------------------------------|----------------------------------------|-----------------------|----------------|-----------------------------------------------------|--------|
| t <u>w</u> i | <mark>ล์ แฏ้ใช มูมมอง โฟลเ</mark> ดอ <sup>ะ</sup> | ร์ เฏรื่องมือ วิ <b>นูโตว์(w)</b> วิธีใช้ |                                          |                                        |                       |                |                                                     | ORACLE |
| 5            | 1 🏷 👀 l 🖉 🎘 🚳                                     | 🍐 🖗 l 🔀 🗊 🎁 🧉                             | 🛃   🦽 🗐 🖉                                | ©≱   ?                                 |                       |                |                                                     |        |
| D            | 🖸 ส่งคำขอ                                         |                                           |                                          |                                        | ×                     | 1 ×            |                                                     |        |
|              | รันคำขอนี้                                        |                                           |                                          | ฐัตลอก                                 |                       | Operating Unit |                                                     |        |
|              | ชื่อ                                              | RU ใบแนบหนังสือรับรองการ                  | งักภาษี ณ ที่จ่าย (RTF)                  |                                        |                       |                |                                                     |        |
|              | หน่วยปฏิบัติงาน                                   |                                           |                                          |                                        |                       | ค้นหา%         |                                                     |        |
|              | พารามิเดอร์                                       |                                           |                                          |                                        |                       | Operating Unit | กำอธิบาย                                            |        |
| Н            | ภาษา                                              | Thai                                      |                                          |                                        |                       | 213            | สาขาวิทยมริการฯ จ.เพชรมรณ์                          |        |
| 2            |                                                   |                                           | การดังค่า                                | <u>อาษา</u> ตัวเลือ <u>กต์มัก</u><br>1 | 9                     | 457            | สาชาวิทยบริการฯ จ.เพช/รมูรณ์ (เงินทุนสำรองจาย ม.ร.) |        |
| Н            | ในเวลาต่อไปนี้                                    |                                           | <mark>O</mark> พารามิเดอร์               |                                        |                       |                |                                                     |        |
|              | รันงาน                                            | เร็วสุดเท่าที่จะเป็นไปได้                 | Operating Unit                           |                                        |                       |                |                                                     |        |
| Ч            | _ เมื่อเสร็จสมบูรณ์                               |                                           | Period From                              |                                        |                       |                |                                                     |        |
| Н            |                                                   | 🗹 บูไนทึก"เฟล์เอาต์พุดทั้งหมด             | Phor Ngor Dor Type                       | ภ.ง.ด.53 ห์ดิบุคคล                     |                       |                |                                                     |        |
|              | โครงร่าง<br>แจ้ง                                  | XCUST_RURPAP003_RTF                       | จัดพิมพ์ข้อมูลจากระบบ<br>ชื่อผู้จ่ายเงิน | 1<br>นางสาวลตาภรณ์ ถงวัฒนากุ           | ข้อมูลท <b>้</b><br>ล |                |                                                     |        |
|              | พิมพ์ไปที่                                        | noprint                                   | ดำแหน่งผู้จ่ายเงิน                       | รักษาการในดำแหน่งผู้อำนวย<br>∢         | มการกองค              |                |                                                     |        |
| Г            | วิธีใช้                                           |                                           |                                          |                                        |                       | ,<br>          | ( ตันหา (ดกลง มกเลิก                                |        |

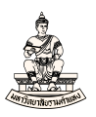

### 20. ระบุพารามิเตอร์ช่อง Period From เลือกงวดให้ตรงกับงวดที่จ่ายชำระเงิน จากตัวอย่างเลือก

### พฤษภาคม-2565

| cle Application | s - PROD                                                                                                    |                                                                                                    |                                                                                                    |                                                                                                    |                                                                                                    |                                                                                                    |                                                                                                    |
|-----------------|----------------------------------------------------------------------------------------------------|----------------------------------------------------------------------------------------------------|----------------------------------------------------------------------------------------------------|----------------------------------------------------------------------------------------------------|----------------------------------------------------------------------------------------------------|----------------------------------------------------------------------------------------------------|----------------------------------------------------------------------------------------------------|
| เอ้ๆอ มุมมอง    | โฟลเดอร์ เกรื่องมือ วิ <b>นูโดว์(w)</b> วูิธีใช้                                                                |                                                                                                    |                                                                                                    |                                                                                                    |                                                                                                    |                                                                                                    |                                                                                                    |
| b 💿 i 🦉         | 🎄 🍓 🍪 i 🔀 🗊 🖄                                                                                                   | I 📈 I 🧀 🖗 🥖                                                                                                    | Sp [ ?                                                                                                    |                                                                                                    |                                                                                                    |                                                                                                    |                                                                                                    |
| ส่งคำขอ         |                                                                                                    |                                                                                                    |                                                                                                    | ×                                                                                                    | ×                                                                                                    |                                                                                                    |                                                                                                    |
| รันคำขอนึ       |                                                                                                    |                                                                                                    |                                                                                                    |                                                                                                    |                                                                                                    |                                                                                                    |                                                                                                    |
| l l             | Period From 🛛 🗙                                                                                                 |                                                                                                    | ฏัดลอก                                                                                                    |                                                                                                    |                                                                                                    |                                                                                                    |                                                                                                    |
|                 |                                                                                                    | ถักภาษ์ ณ ที่จ่าย (RTF)                                                                                                    |                                                                                                    |                                                                                                    |                                                                                                    |                                                                                                    |                                                                                                    |
| หน่วย           | ค้นหา%65                                                                                                    |                                                                                                    |                                                                                                    |                                                                                                    |                                                                                                    |                                                                                                    |                                                                                                    |
| w               | Period From                                                                                                    |                                                                                                    |                                                                                                    |                                                                                                    |                                                                                                    |                                                                                                    |                                                                                                    |
|                 | มกราคม-2565                                                                                                    |                                                                                                    |                                                                                                    |                                                                                                    |                                                                                                    |                                                                                                    |                                                                                                    |
|                 | กุมภาพนธ-2565<br>มีมวดม-2565                                                                                    |                                                                                                    |                                                                                                    |                                                                                                    |                                                                                                    |                                                                                                    |                                                                                                    |
|                 | มหายน-2565                                                                                                    | การดงคา                                                                                                    | <b>าฏาษา</b> ตัวเลือก <u>ต</u> ับก                                                                                                    |                                                                                                    |                                                                                                    |                                                                                                    |                                                                                                    |
| ในเวลาต่ะๆ      | พฤษภาคม-2565                                                                                                    | <mark>0</mark> พารามิเดอร์                                                                                                    |                                                                                                    |                                                                                                    |                                                                                                    |                                                                                                    | ×                                                                                                    |
|                 | มิถุนายน-2565                                                                                                   |                                                                                                    | 20                                                                                                    |                                                                                                    |                                                                                                    |                                                                                                    |                                                                                                    |
|                 | สังหาคม-2565                                                                                                    | Operating Unit                                                                                                    | 457                                                                                                    | สาขาวิทย                                                                                                    | บบริการฯ จ.เพชรบูรณ์ (เงิน                                                                                                    | งทุนสำรองจ <sup>่</sup> าย ม.ร.)                                                                                                    |                                                                                                    |
| เมื่อเสร็จสม    | กันยายน-2565                                                                                                    | Period From                                                                                                    |                                                                                                    | 1                                                                                                    |                                                                                                    |                                                                                                    |                                                                                                    |
|                 |                                                                                                    | Phor Ngor Dor Type                                                                                                    | ภ.ง.ด.53 นิดิบุคคล                                                                                                    |                                                                                                    |                                                                                                    |                                                                                                    |                                                                                                    |
|                 |                                                                                                    | จัดพิมพ์ข้อมูลจากระบบ                                                                                                    | 1                                                                                                    | ข้อมูลทั้งห                                                                                                    | ามด                                                                                                    |                                                                                                    |                                                                                                    |
|                 |                                                                                                    | ชื่อผู้จ่ายเงิน                                                                                                    | นางสาวลดาภรณ์ คงวัฒนากุล                                                                                                    |                                                                                                    |                                                                                                    |                                                                                                    |                                                                                                    |
|                 |                                                                                                    | ตำแหน่งผู้จ่ายเงิน                                                                                                    | รักษาการในดำแหน่งผู้อำนวยเ                                                                                                    | การกองค                                                                                                    |                                                                                                    |                                                                                                    |                                                                                                    |
|                 |                                                                                                    |                                                                                                    | ۹                                                                                                    |                                                                                                    |                                                                                                    |                                                                                                    | Þ                                                                                                    |
| วู๋ธีใช้        | (ดันหา) (ตกลง ยกเลิก)                                                                                           |                                                                                                    |                                                                                                    |                                                                                                    | ດຄວາ                                                                                                    | ยุญลิญ ล้าง                                                                                                    | Help                                                                                                    |
| L               |                                                                                                    | J                                                                                                    |                                                                                                    |                                                                                                    |                                                                                                    |                                                                                                    |                                                                                                    |
|                 | (c) สายาเสียง<br>เก้าขามมอง<br>จันด้าชอง<br>จันด้าชอง<br>เมื่อเสร็จสม<br>เมื่อเสร็จสม<br>(มื่อเสร็จสม<br>)ริถัช | เค้าของ Twaigon เกิดของมือ วิฐาตร์(ฟ) รู้รักซั<br>เกิกของ<br>รันด้าของนี้          ที่น่าวของนี้         คิยก่อป From         หน่าวย         คันการี65         หน่าวย         คันการี65         หน่าวย         คันการี65         หน่าวย         คันการี65         เป็นการาคม-2565         รับนาลาดส์         ทัญหายน-2565         เป็นการกฎรคม-2565         เป็นการบน-2565         เป็นการบน-2565         กับกายน-2565         กับกายน-2565         เป็นกร้างสน         กรกฎรคม-2565         กับกายน-2565         กับกายน-2565         กับกายน-2565         กับกายน-2565         กับกายน-2565         กับกายน-2565         กับกายน-2565         กับกายน-2565         กับกายน-2565         กับกายน-2565         กับกายน-2565         กับกายนายนายนายนายนายนายนายนายนายนายนายนายนา | เส้าชอมสาย<br>เกิรของ<br>เมื่าของ<br>เมื่าของ<br>เป็นของ<br>เมื่าของ<br>เป็นของ<br>เมื่าของ<br>เป็นของ<br>เมื่าของ<br>เป็นของ<br>เป็น<br>เป็นของ<br>เป็นของ<br>เป็นของ<br>เป็นของ<br>เป็นของ<br>เป็น<br>เป็นของ<br>เป็นของ<br>เป็น<br>เป็น<br>เป็นของ<br>เป็น<br>เป็น<br>เป | เร้าส่งคมและรางบับ<br>เร้าส่งของรับสู่ส่งมือ วินรีกร์(พ) วิรัาชั่<br>รับส่างของรับสามาร์<br>กับกระองรับสามาร์<br>กับกระบบ<br>การสังกัญายา | เร้าะ คุณเลยงร์ เอรื่องมือ วิฐริตร์(ฟ) วิธีใช้       เอรีาย     เอรีาย     เอรีาย     เอรีาย       รันด้ายองนี้     เอรีาย     เอรีาย     เอรีาย       ที่เการ์     เอรีาย     เอรีาย     เอรีาย       ที่เการ์     เอรีาย     เอรีาย     เอรีาย       ที่เการ์     เอรีาย     เอรีาย     เอรีาย       ที่เการ์     เอรีาย     เอรีาย     เอรีาย       ที่เการ์     เอรีาย     เอรีาย     เอรีาย       ที่เการ์     เอรีาย     เอรีาย     เอรีาย       ที่เการ์     เอรีาย     เอรีาย     เอรีาย       ที่เอรีาย     เอรีาย     เอรีาย     เอรีาย       เป็นเป็น     เอรีาย     เอรีาย     เอรีาย       เป็น     เอรีาย     เอรีาย     เอรีาย       เป็น     เอรีาย     เอรีาย     เอรีาย       เป็น     เอรีาย     เอรีาย     เอรีาย       เอรีาย     เอรีาย     เอรีาย     เอรีาย       เอรีาย     เอรีาย     เอรีาย     เอรีาย       เอรีาย     เอรีาย     เอรีาย     เอรีาย       เอรีาย     เอรีาย     เอรีาย     เอรีาย       เอรีาย     เอรีาย     เอรีาย     เอรีาย       เอรีาย     เอรีาย     เอรีาย     เอรีาย       เอรีาย     เอรีาย     เอรีาย | เช่าะ สุมมอง Twago รี เชรื่องมือ วิฐาิตร์(พ) วิธีชัง       เช่าะอง     รับร้างส่วย รับร้องมือ วิฐาิตร์(พ) วิธีชัง       รับร้างอง     รับร้างอง       รับร้างอง     รับร้างอง <th>เสียสมุมอง Twagof เครื่องมือ วิฐริตภ์(พ) วิธีรัชั<br/>เมื่อของ มีเห็นอา<br/>รับสำสองนี้<br/>รับสำสองนี้<br/>(ครับสายองนี้<br/>(ครับสายครับสาย<br/>รับสายองนี้<br/>(ครับสายการและ<br/>รับสายการเรื่อง<br/>มีนาณ-2565<br/>มีนาณ-2565<br/>มีนาณ-2565<br/>การสับกัญชายา<br/>(การสับกัญชายา<br/>(การสาบทารการสาบครายการสาบครายการสาบครายการการสาบครายการการสาบครายการการสาบครายการการสาบครายการการสาบครายการการสาบครายการการการสาบครายการการสาบครายการการสาบครายการการสาบครายการการสาบครายการการสาบครายการการสาบครายการการการการการการการการการการการการการก</th> | เสียสมุมอง Twagof เครื่องมือ วิฐริตภ์(พ) วิธีรัชั<br>เมื่อของ มีเห็นอา<br>รับสำสองนี้<br>รับสำสองนี้<br>(ครับสายองนี้<br>(ครับสายครับสาย<br>รับสายองนี้<br>(ครับสายการและ<br>รับสายการเรื่อง<br>มีนาณ-2565<br>มีนาณ-2565<br>มีนาณ-2565<br>การสับกัญชายา<br>(การสับกัญชายา<br>(การสาบทารการสาบครายการสาบครายการสาบครายการการสาบครายการการสาบครายการการสาบครายการการสาบครายการการสาบครายการการสาบครายการการการสาบครายการการสาบครายการการสาบครายการการสาบครายการการสาบครายการการสาบครายการการสาบครายการการการการการการการการการการการการการก |

21. พารามิเตอร์ช่อง Phor Ngor Dor Type ระบบจะแสดงค่าเริ่มต้น ภ.ง.ด.53 นิติบุคคล ถ้าหากต้องการ ระบุเป็นประเภทภ.ง.ด.อื่นสามารถเปลี่ยนค่าได้ จากตัวอย่างเลือกประเภทภ.ง.ด.53 จากนั้นคลิกปุ่มตกลง

| Oracle Applications - PROD        |                                                    |                        |                                     |               |                                          |
|-----------------------------------|----------------------------------------------------|------------------------|-------------------------------------|---------------|------------------------------------------|
| <u>ฟล์ แก้</u> ไข มุมมอง โฟลเดอร์ | ร์ เครื่องมือ วิ <u>น</u> ุโตว์(w) <u>วิ</u> ธีใช้ |                        |                                     |               |                                          |
| 🛋 🏷 🛈 I 🖉 🎘 🚳                     | 🌢 🖗 l 🔀 🛈 🎁 🎽                                      | 🛒   🍰 🗐 🏉              | \$\$ [ <b>?</b>                     |               |                                          |
| <ul> <li>ดีส่งคำขอ</li> </ul>     |                                                    |                        |                                     | ×××           |                                          |
| รันคำขอนี้                        |                                                    |                        | ฏัตลอก                              |               |                                          |
| ชื่อ                              | RU ใบแนบหนังสือรับรองการ                           | หักภาษีณ ที่จ่าย (RTF) |                                     |               |                                          |
| หน่วยปฏิบัติงาน                   |                                                    |                        |                                     |               |                                          |
| พารามิเตอร์                       |                                                    |                        |                                     |               |                                          |
| - ภาษา                            | Thai                                               |                        |                                     |               |                                          |
| -                                 |                                                    | การตั้งค่              | <b>าฏาษา</b> ตัวเลือก <u>ต</u> ีบัก |               |                                          |
| 🦳 🦳 ในเวลาต่อไปนี้                |                                                    | 🖸 พารามิเตอร์          |                                     |               | ×                                        |
| - รันงาน                          | เร็าสุดเท่าที่จะเป็นไปใต้                          | Operating Unit         | 457 21                              | สาขาวิทยบริเ  | การฯ จ.เพชรบูรณ์ (เงินทุนสำรองจ่าย ม.ร.) |
| ี้ เมื่อเสร็จสมบูรณ์              |                                                    | Period From            | พฤษภาคม-2565                        | _             |                                          |
| -                                 | 🗹 บูันทึก"เฟล์เอาต์พุตทั้งหมด                      | Phor Ngor Dor Type     | ก.ง.ด.53 นิดิบุคคล <mark>เ</mark>   |               |                                          |
| โครงร่วง                          | XCUST RURPAP003 RTF                                | จัดพิมพ์ข้อมูลจากระบบ  | 1                                   | ข้อมูลทั้งหมด | n                                        |
| แจ้ง                              |                                                    | ชื่อผู้จ่ายเงิน        | นางสาวลตาภรณ์ คงวัฒนากุล            |               |                                          |
| พิมพ์ใปที่                        | noprint                                            | ตำแหน่งผู้จ่ายเงิน     | รักษาการในดำแหน่งผู้อำนวยกา         | ารกองค        |                                          |
|                                   |                                                    |                        | (I) 3055                            |               | SSSSSS ()                                |
| <u>ว</u> ิริงข้                   |                                                    |                        |                                     |               | (ฐกลง) ยุกเล็ก (ล้าง (Help)              |
|                                   |                                                    | ·                      |                                     |               |                                          |

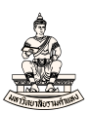

#### 22. คลิกปุ่มส่ง

#### Oracle Applications - PROD

"<u>พ</u>ล์ แ<u>ก้</u>"ใข มุมมอง โพลเดอร์ เดรื่องมือ ว<u>ิน</u>โตว์(W) <u>วิ</u>ธีใช้

| 801449                |                                                                                  |
|-----------------------|----------------------------------------------------------------------------------|
| 🗢 ส่งคำขอ             | ×                                                                                |
| ่ รันคำขอนึ           |                                                                                  |
| ชื่อ                  | RU ใบแนบหนังสือรับรองการหักภาษี ณ ที่จ่าย (RTF)                                  |
| หน่วยปฏิบัติงาน       |                                                                                  |
| พารามิเตอร์           | 457:พฤษภาคม–2565:ภ.ง.ด.53 นิติบุคคล:1:นางสาวลดาภรณ์ ดงวัฒนากุล:รักษาการในตำแหน่ง |
| ภาษา                  | Thai                                                                             |
|                       | <b>(การดังค่าฏาษา</b> ตัวเลือก <u>ด</u> ีบัก                                     |
| ในเวลาต่อไปนี้        |                                                                                  |
| รันงาน                | เร็วที่สุดเท่าที่จะเบ็น"ป"ด้ <u>ถ</u> ำหนดการ                                    |
| – เมื่อเสร็จสมบูรณ์ — |                                                                                  |
|                       | <ul> <li>มีหมมาเมนาจาดหลัด</li> </ul>                                            |
| โครงร่าง              | XCUST_RURPAP003_RTF                                                              |
| ແຈ້ນ                  |                                                                                  |
| พิมพ์ไปที่            | ี นอนการสงมูม                                                                    |
|                       |                                                                                  |
| ( <u>ว</u> ิธีเข้ )   | <u>ส</u> ั่ง ยุกเล็ก                                                             |
|                       |                                                                                  |

### 23. คลิกปุ่มดูเอาต์พุต

| 2012            | · · · · · · · · · · · · · · · · · · ·               |                       |                  |             | · · ·                        |  |  |
|-----------------|-----------------------------------------------------|-----------------------|------------------|-------------|------------------------------|--|--|
| 120             |                                                     |                       |                  |             |                              |  |  |
| เ <u>ร</u> ียกร | ข้อมูลล่าสุด                                        | <u>ด</u> ้นหาคำขอ     |                  | ส่งคำขอใหม่ |                              |  |  |
| D คำขอ          |                                                     | หลัก                  |                  |             |                              |  |  |
|                 | ชื่อ                                                |                       | เฟส              | สถานะ       | พารามิเตอร์                  |  |  |
| 456595          | RU ใบแนบหน <sub>ิ</sub> ังสือรับรองการ              |                       | สมบูรณ์          | ปกติ        | , 457, พฤษภาคม–2565, 53, 1 – |  |  |
| 456548          | RU-รายงานเคลื่อนใหวลูกหน่                           |                       | สมบูรณ์          | ปกติ        | 474, 7909, ,                 |  |  |
| 455280          | RU-หน <sub>ิ</sub> ้งสือเสนอเพื่อขอลงน <sub>ั</sub> |                       | สมบูรณ์          | ปกติ        | 457, 935839, 77861552        |  |  |
| 454167          | รายงานการรับรอง WHT ของ                             |                       | สมบูรณ์          | ปกติ        | 1452923, 457, พฤษภาคม-25     |  |  |
| 452257          | รายงานการรับรอง WHT ของ                             |                       | สมบูรณ์          | ปกติ        | 1452923, 457, พฤษภาคม-25     |  |  |
| 451501          | รายงานการรับรอง WHT ของ                             |                       | สมบูรณ์          | ปกติ        | 1452923, 457, พฤษภาคม-25     |  |  |
| 451499          | รายงานการรับรอง WHT ของ                             |                       | สมบูรณ์          | ปกติ        | 1452923, 466, มีนาคม-2565    |  |  |
| 451203          | รายงานการรับรอง WHT ของ                             |                       | สมบูรณ์          | ปกติ        | 1452923, 457, พฤษภาคม-25     |  |  |
| 451087          | รายงานการรับรอง WHT ของ                             |                       | สมบูรณ์          | ปกติ        | 1459 23 ผฤษภาคม-25           |  |  |
| 448847          | RU–หน <sub>ั</sub> งสืออนุมัติเบิกเงิน/ ตั้ง        |                       | สมบูรณ์ ปกติ [14 |             | 141, 1 165/216, IN           |  |  |
| ระงับคำขอ       |                                                     | ดูรายละเ <u>อ</u> ียด |                  |             | ดูเอาต์พุด                   |  |  |
| ยกเล็กคำขอ      |                                                     | ว์น์จฉัย              |                  |             | ดล็อกใฟล์                    |  |  |

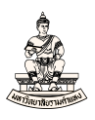

### 24. RU ใบแนบหนังสือรับรองการหักภาษี ณ ที่จ่าย (RTF)

| - 1                                                                                                    | 10                                                                                                    | malendadourdagoor (12 หอัด)* (การหนึ่งไห้ได้)                                                                                                    |                                                                                |                          |                                                                  |                         |                                               | 1  |                                           | (2)  |         |
|----------------------------------------------------------------------------------------------------|----------------------------------------------------------------------------------------------------|----------------------------------------------------------------------------------------------------|--------------------------------------------------------------------------------|--------------------------|------------------------------------------------------------------|-------------------------|-----------------------------------------------|----|-------------------------------------------|------|---------|
| ำดับ<br>ที่                                                                                                    | และขององ พ. พูและหรือข่องผู้ให้จะได้ พระบาทจับ (15 พระบาทจับ)<br>ซื้อและที่อยู่ของผู้มีใจปลัก<br>(ไท้ระบุว่าเป็นกวิษัทจำกัด ห้างทุ่นสวนจำกัด หรือห่างทุ่นสวนสนัญมีติบุคคล<br>และให้ระบุและพี่ ครอก/ชออ ถาม สำนอนเราง อำเภอ/ชด จังหวัด) |                                                                                                    | -<br>สาขาที่                                                                   | วัน เดือน ปี<br>ที่จ่าย  | (1) ประเภทเงินได้<br>พึงประเมินที่จ่าย                           | อัตรา<br>ภาษี<br>ร้อยละ | งน<br>จำนวนเงินที่จ <sup>่</sup> ายในครั้งนี้ |    | จำนวนเงินภาษี<br>ที่ทักและนำส่งในครั้งนี้ |      | เจื่อนไ |
| 1                                                                                                    | 0 - 6<br>ชื่อ บริษัท สยาม<br>ที่อยู่ 292/1-2 ถา                                                                                                    | 7 5 5 - 6 1 0 0 0 - 3 1 - 9<br>ม 2521 จำกีด (77861552)<br>นกรณกิจ ศ้านสหล่มลัก อำเภอหล่มลัก , จังหวัดเพชาบูรณ์ 67110 , , , , , ,                                                                                                    | ,                                                                              | 02 N.A. 2565             | ค่าสินค้า                                                        | 1                       | 18,500                                        | 00 | 185                                       | 00   | 1       |
|                                                                                                    |                                                                                                    |                                                                                                    |                                                                                |                          |                                                                  |                         |                                               |    |                                           |      |         |
|                                                                                                    |                                                                                                    |                                                                                                    | รวมขอดเงินได้เ                                                                 | และภาษีที่นำส่ง (นำ      | ປຽງມຸກັນ <b>ໃນແນນ ກ.ຈ.ອ.</b> 53 ລນັນຮົ                           | ใน (ถ้ามี))             | 18,500                                        | 00 | 18                                        | j 00 |         |
| (ไห้กา<br><u>หมา</u>                                                                                                    | เอกสำคับที่ต่อเนื่องกันไ<br><u>ยเหตุ</u> (1) ให้ระบุว<br>ค่าสอบ<br>การซิงไ<br>(2) เรื่อนไข<br>แลขประ                                                                                                    | ไปทุกแก่ม)<br>ว่าขะเป็งท่างหนัง ซุ่ม ค่านายหน้า ค่าแห่งคู่หนังต่อกเป็ดสินสาก ดอกเบื้อ ตั้งมัน เป็นป<br>ชุด ค่าอแลมม ค่ากละว่านั่งเสียม ค่าซื้อครั้งเห็นดัด ค่าซื้อเพิ่งและการการเกษง (o<br>ชด ค่าแห่งขึ้นกา ค่านี้การเกดิงนี้ • Vin แต่ จ่ะขม กระดา 1 • อดก<br>จำตัวแม้ตามที่ แต่ จ่ะข้าน ไม่คระดาดไป • Vin แต่ จ่ะขม กระดา 1 • อดก | โมลล เงินส่วนแบ่งกำไร ค่าเช่าอ<br>างพารา มันสำปะหลัง ปอ ข้าว<br>ภาษ์ให้ กรอก 2 | 19115<br>1947)           | a                                                                | ซื่อ                    | นางสาวลดาภรณ์ คงวัฒนากุ                       | a  | _ มู้จายเงิน<br>)                         |      |         |
| <ul> <li>(Wrotanifhinkheidelaufuldywaac)</li> <li><u>มมามหลุย</u></li> <li>(Wrotanifhinkheidelaufuldywaac)</li> <li><u>หลางสุดี</u> สารการเป็นสารการเป็นสารการเกิดสารการเกิดสารการเกิดสารการการการสารการการการการการการการการการการการการกา</li></ul> |                                                                                                    |                                                                                                    | สา                                                                             | เชื่อ<br>(<br>แหน่ง _รัก | นางสาวลดาภรณ์ คงวัฒนากุ<br>เษาการในดำแหน่งผู้อำนวยการค<br>เชื่อน | a<br>เองคลัง            | <br>)<br><br>(ดามี)                           | 27 |                                           |      |         |

้**หมายเหตุ** หากภายใน1เดือนมีเรื่องการจ่ายชำระเงินที่ต้องระบุประเภท ภ.ง.ด.53 มากกว่า 1 เรื่อง ให้ พิมพ์RU ใบแนบหนังสือรับรองการหักภาษี ณ ที่จ่าย (RTF) รวบยอดเป็น1ใบแนบ ภ.ง.ด. 53